NEAR EAST UNIVERSITY

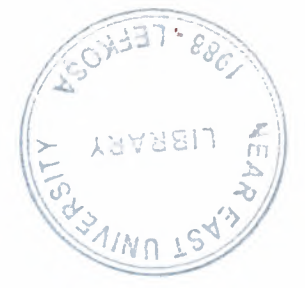

# **Faculty Of Engineering**

# **Department Of Computer Engineering**

FIFO (First In First Out)

Graduation Project COM- 400

Student: Esra Tuğba Oğuzhanoğlu(20030624)

Supervisor: Mehmet Kadir Özakman

Nicosia - 2008

# ACKNOWLEDGMENTS

Firstly, I would like to thank to my supervisor Mr Mehmet Kadir Özakman for his great advise and recomendation for finishing my project properly also, teaching and guiding me in others lectures

Secondly, I am greatly indepted to my family for their endless support from my starting day in my educational life until today. I will never forget the things that my parents did for me during my educational life.

Finally, I would like thank all my teachers in Near East University, including faculty of engineering. Specially to my Dean Mr.Rahib Abiyev and Advisor Mr.Kaan Uyar.

# LIST OF ABBREVIATIONS

HDL Hardware Description Language

FIFO First In First Out

VHSIC Very High Speed Integrated Circuit

ASIC Application Specific Integrated Circuits

RAM Random Access Memory

RTL Register Transfer Level

FPGAQ Field Programmable Gate Arrays

CLB Configurable Logic Devices

PLD Programmable Logic Devices

IEEE The Institute of Electrical and Electronics Engineers (read eyetriple-e)

IC Intagrated Circuits

Ada Name of Porgramming Language

# ABSTRACT

Today's technology uses high level behavioral languages such as VDHL to do hardware electronic design. The project is selected in VHDL to learn the current technology and the methods to do hardware design. The name of the project is FIFO in computer science FIFO are use in queue structure. The fist data to be added to the queue will be the first data to be read. So the process proceeds sequentially in the same order.

Today's technology we don't go and buy a FIFO as a device we just write a VHDL for it and the development tools (Xilinx -ISE) generates the design and Implements the design in FPGA which stands for (Field Programmable Gate Array) as I shown in my design description.

As I can from this implementation I did not have to do the detail electronic design all I did is to write a VHDL code to describe FIFO and the ISE tools did the rest.

# INTRODUCTION

The aim of this project is to design simulate and generate the programming code for a 512\*36 FIFO to implement into Virtex-II FPGA device.

The Virtex-II FPGA series provides dedicated on-chip blocks of 18 Kbit True Dual-Port synchronous RAM for use in FIFO applications. My project describes a way to create a common-clock (synchronous) version of a 511 \* 36 FIFO, with the depth and width being adjustable within the VHDL code.

The project consists of introduction, two chapters and conclusion.

Chapter one presents how to make a project by using ISE and the software properties which are used in the project.

Chapter two describes the development of FIFO and how it works.

Finally, the conclusion section presents the important results obtained within the project.

# **Table of Contents**

| ACKNOWLEDGMENTS                                 | i        |
|-------------------------------------------------|----------|
| LIST OF ABBREVATIONS                            | ii       |
| ABSTRACT                                        | iii      |
| INTRODUCTION                                    | iv       |
| VHDL GENERAL INFORMATION                        | 1        |
| 1.1 What is VHDL                                | 1        |
| 1.2 APPLICATION AREAS                           | 1        |
| 1.2.1 Electronic Design Process                 | 1        |
| 1.3 LIMITATION OF VHDI                          | 2 ک      |
| 1.4 Levels of Abstraction                       | 2        |
| 1.5 BEHAVIORAL VERSUS RTL                       | 4        |
| 1.6. OVERVIEW OF SYNTHESIS FOR XILINX DEVICES   | 6        |
| 1.6.1. What we will cover                       | 6        |
| 1.6.2. Terminology                              | 7        |
| 1.6.3. PLD Synthesis Issues                     | 8        |
| 1.0.4. XIIINX Device Architectures              | 9        |
| 1.6.5 CPID Technologies                         | 9        |
| 1.6.7. Where PLD Specific Issues Occur          | 11<br>11 |
| 1.6.8. How the PLD Specific Issues are Handled  |          |
| FIED USING VIDTEY, II BLOCK DAM DESIGN WITH ISE | 12       |
| A Deve Development block kaw beside with ise    |          |
| 2.1. DESIGN DESCRIPTION                         | 13       |
| 2.1.1. Synchronous FIFO Using Common Clocks     | 13<br>14 |
| 2.2.2. Synchronous FTFO Operation               | 14       |
| 2.2.1. Requirements.                            | 10       |
| 2.2.2. Specification                            |          |
| 2.2.3. The Inputs and Outputs of the FIFO       | 17       |
| 2.2.4. The Functions in VHDL Code               | 18       |
| 2.2.5. Write the VHDL Code                      | 19       |
| 2.3. DESIGN STEPS                               | 27       |
| 2.3.1. Create the HDL Source of the ELEO        | 27       |
| 2.3.2. Create the HDL Source of the FIFO        | 29       |
| 2.3.5. Creating a VHDL Source                   | 29<br>32 |
| 2.3.5. Synthesize                               |          |
| 2.3.6. Design Simulation                        |          |
| 2.3.7. Simulating Design Functionality          | 54       |
| 2.3.8. Programming File Generation Report       | 56       |
| 2.3.9. Programming the Device                   | 57       |
| CONCLUSION                                      | 58       |
| REFERENCES                                      | 59       |

# **1. VHDL GENERAL INFORMATION**

# 1.1 What is VHDL

The "V" stands for VHSIC (Very High Speed Integrated Circuit), and the "HDL" stands for "Hardware Description Language'.

# 1.2 Application Areas

### **1.2.1 Electronic Design Process**

Let us now look at the stages involved in designing an electronic system, and see which are the main application areas of VHDL.

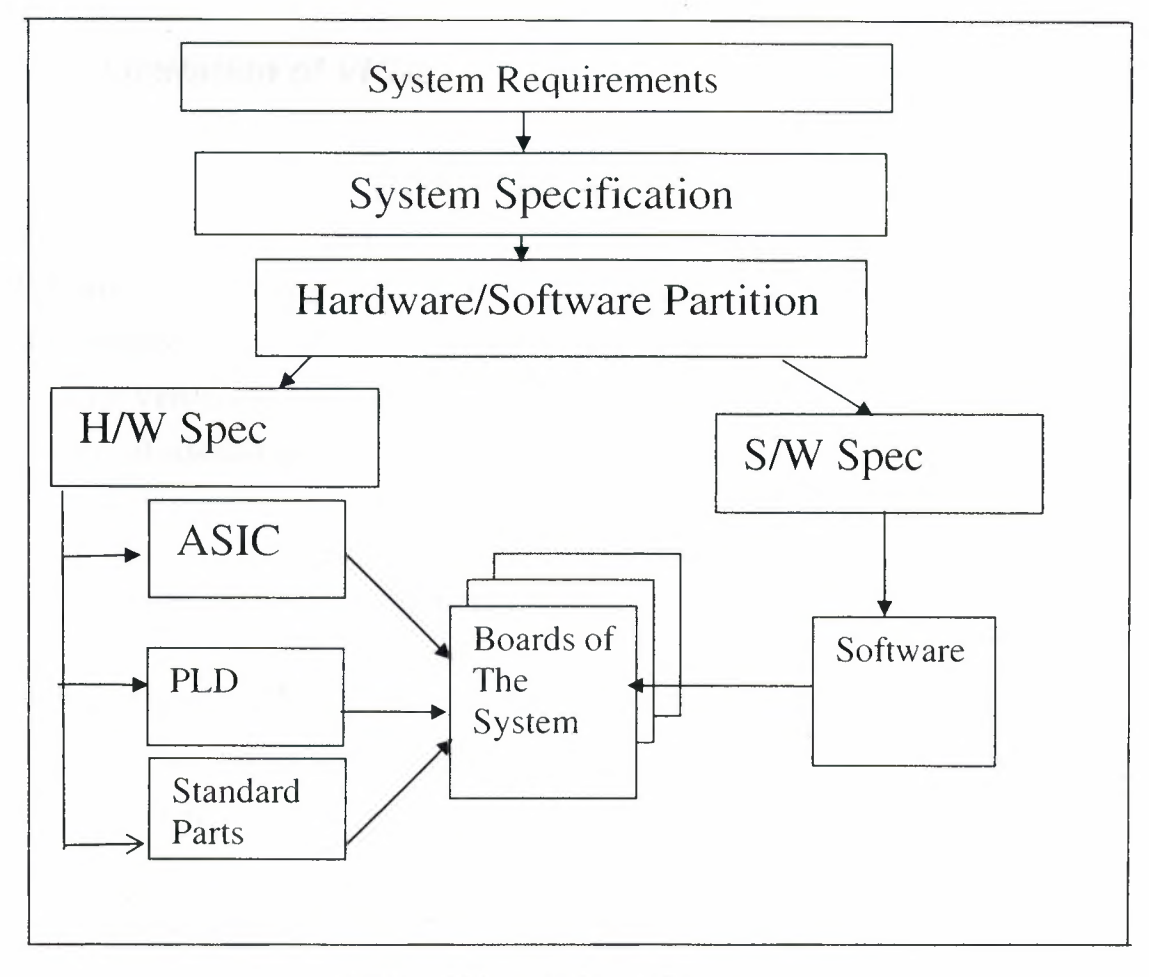

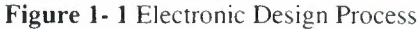

This Diagram shows the complete electronic design Process, from the requirements for the system, through hardware and software partitioning, down to the specification and implementation of the hardware and software parts of the completed system.

### 1.2.2. Hardware Implementation

In the early 1990s, VHDL was being used primarily for complex ASIC design, using synthesis tools to automatically create and optimize the implementation. Then the use of VHDL with synthesis has moved into the area of programmable logic design.

#### **Modeling Specifications:**

There is also an increase in the use of VHDL for modeling specifications, both of hardware part of the system, and the complete system itself.

## 1.3 Limitation of VHDL

VHDL is primarily a digital design language. It currently has very limited capabilities in the analog area, and there is a lot of work going on to standardize an analog version of the language. The 1076 standard defines a language and its syntax, without describing any styles of using it on a design project.

That VHDL code may need to be slightly modified before it can be used with different synthesis tool set than it was originally written for.

# 1.4 Levels of Abstraction

The different styles of writing VHDL code are to do with a concept known as abstraction. Abstraction defines how much detail about the design is specified in a particular description of it.

Let's look at the 4 main levels of abstraction to illustrate the principle.

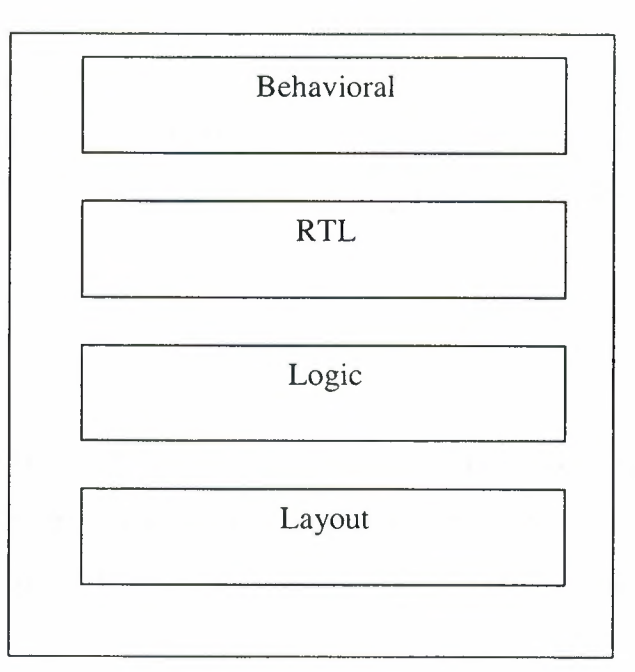

Figure 1-2 Levels of Abstraction

### Layout Level:

The lowest level of abstraction is the layout level. This specifies information about the actual layout of the design on silicon, and may also specify detail timing information and analog effects.

### Logic Level:

Above the layout level is the logic level, where we interconnect logic gates and registers. Layout information is ignored, and the design contains information about the function, architecture, technology and detailed timing.

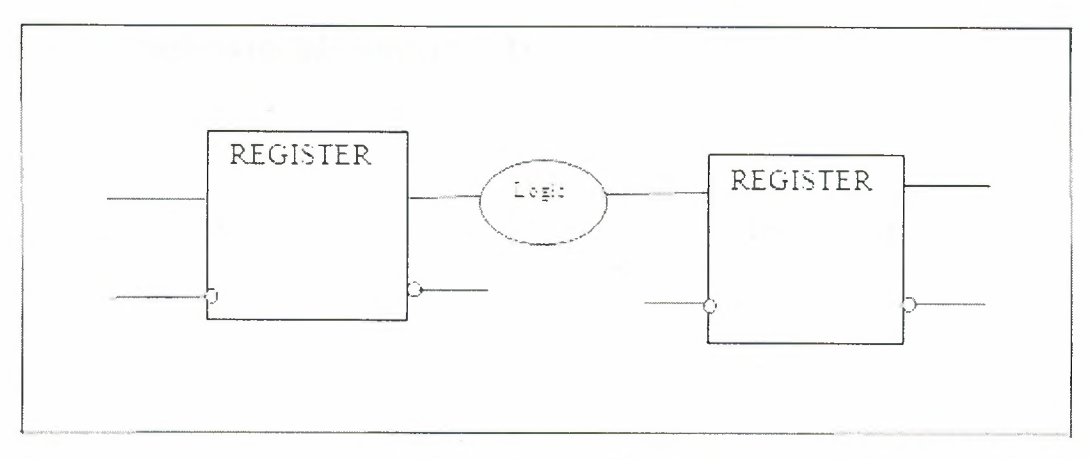

Figure 1- 3 Register Transfer Level

#### **Register Transfer Level:**

At the Register Transfer Level we Use VHDL in a strict style that defines every register in the design, and the logic between them. The design still contains architecture information but not the details of the details of the technology. Absolute timing delays are not specified.

### **Behavioral:**

Above the RTL, we have the behavioral level. This level uses VHDL to describe the function of a design, without specifying the architecture of registers. Behavioral code can contain as much timing information as the designer requires representing his function.

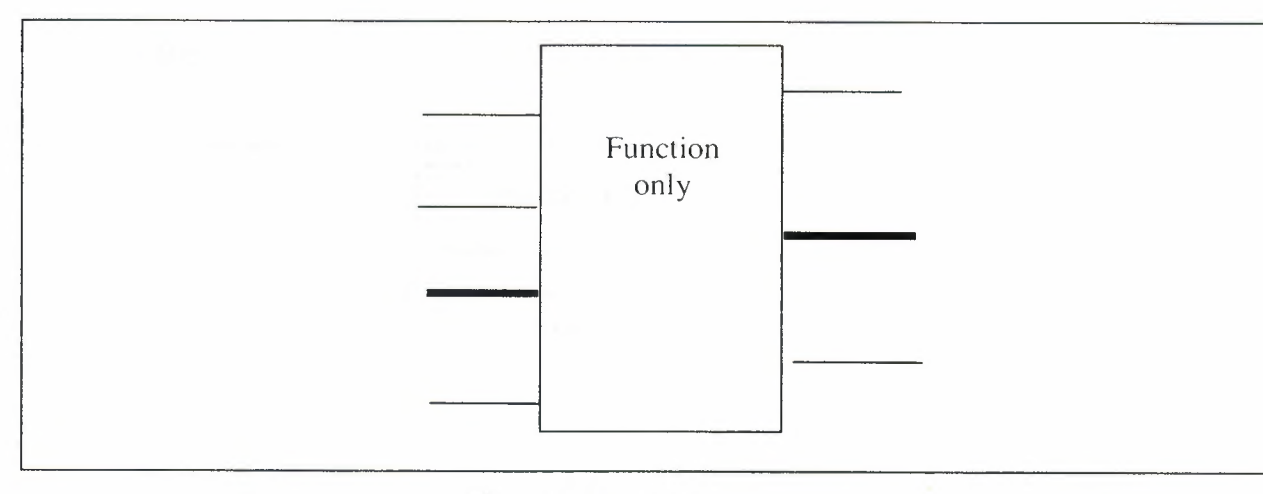

Figure 1-4 Behavioral

## 1.5 Behavioral Versus RTL

So we see that there are at least two distinct styles of using VHDL: Behavioral, and RTL.

At RTL style the designer has control over the architecture of the registers in his design.

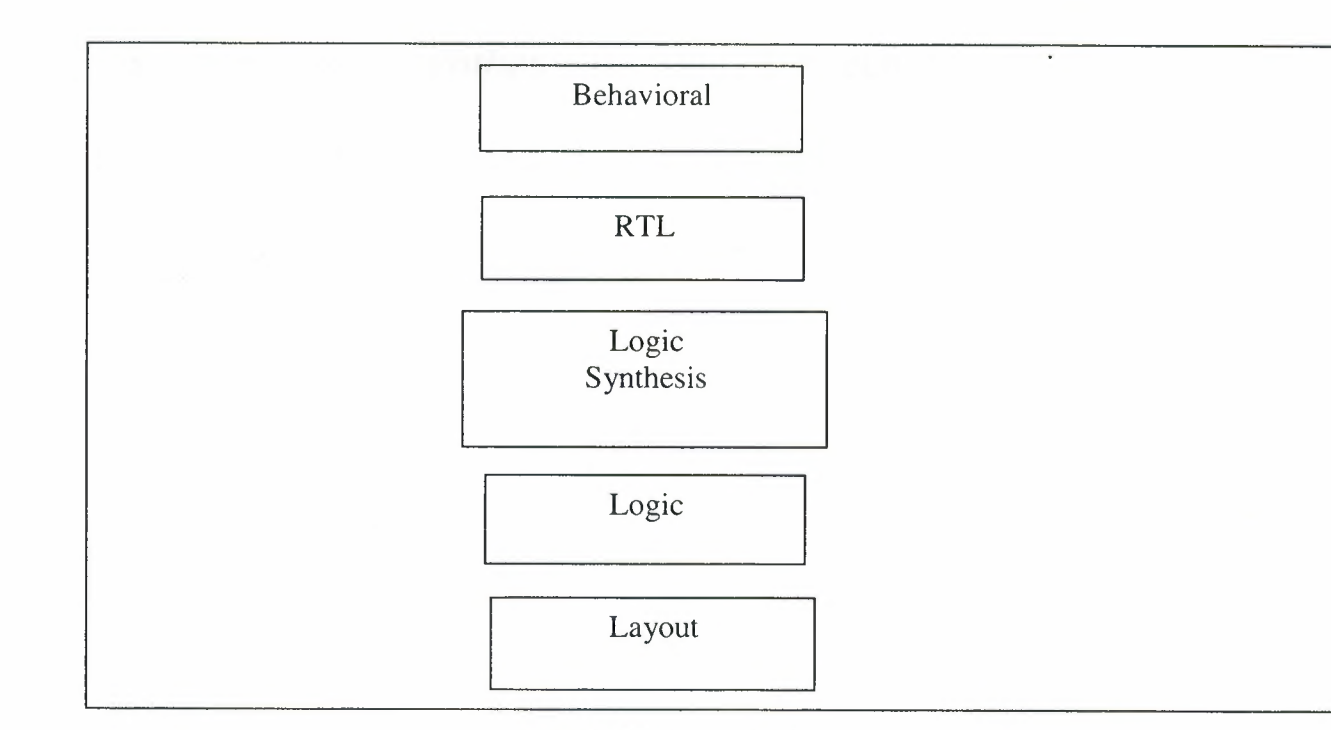

Figure 1- 5 Logic Synthesis

At Behavioral style the synthesis tools generates the architecture.

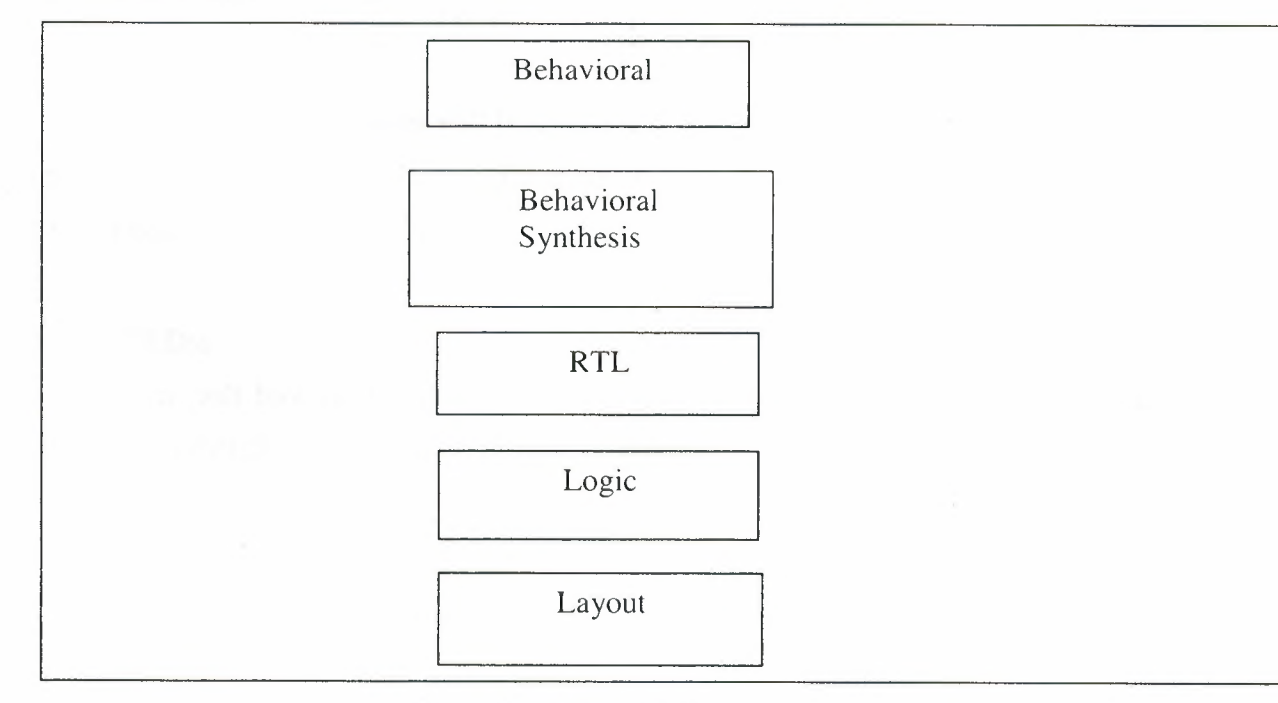

Figure 1-6 Behavioral Synthesis

# 1.6. Overview of Synthesis for Xilinx Devices

### 1.6.1. What will be covered

### **PLD technologies:**

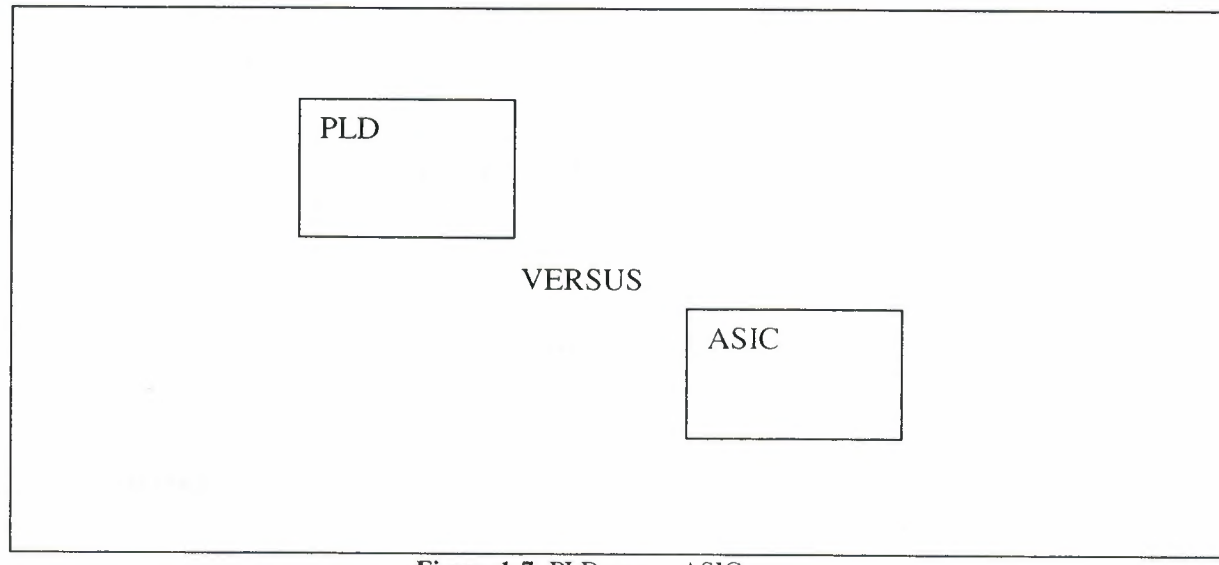

Figure 1-7 PLD versus ASIC

First PLD architectures will be discussed. How they differ from ASICs and how this effects design methodologies. Then we will architectures of two types of Xilinx PLD. These are FPGAs and CPLDs.

#### Xilinx PLDs:

Then will look at the architectures of the two types of Xilinx PLD. These are FPGAs and CPLDs.

#### Xilinx Architectures:

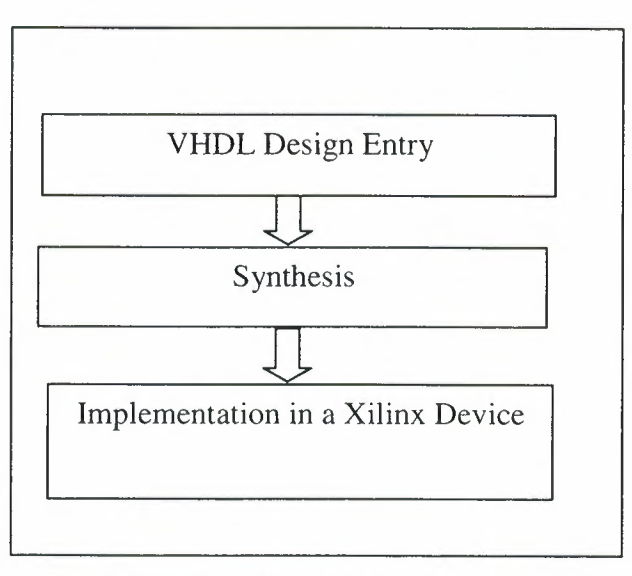

Figure 1-8 Xilinx Architecture

Then we will look at how these characteristics impact on the style in which you write your code.

# 1.6.2. Terminology

Here are the definitions Xilinx uses:

### **PLDs:**

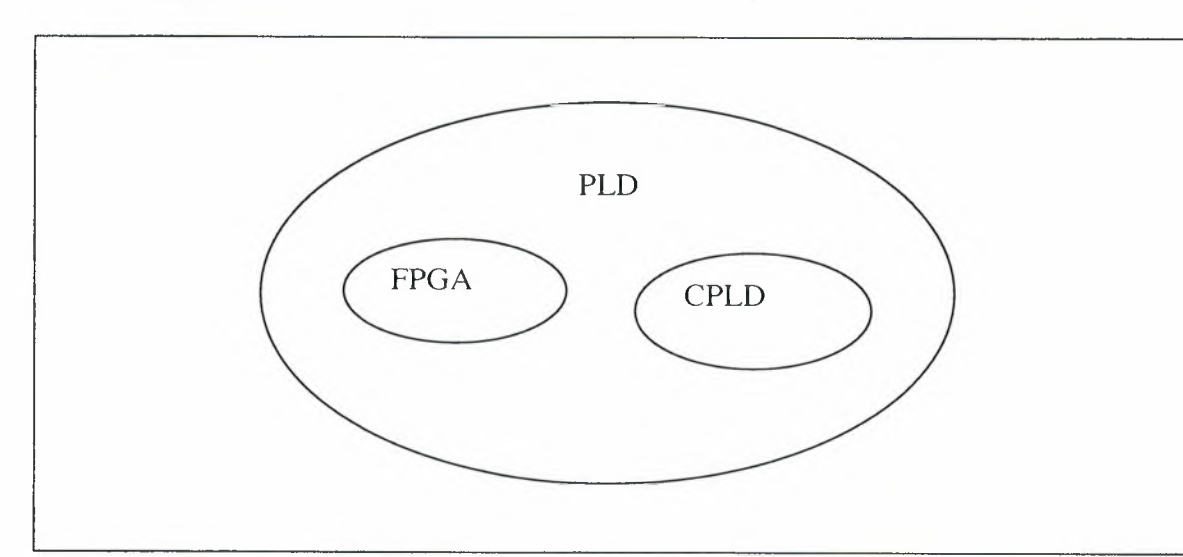

Figure 1-9 The PLDs

The term PLD (Programmable Logic Device) covers all of the programmable devices that Xilinx offers. The two types of PLD that Xilinx offer are the FPGA ("Field Programmable Gate Array"), and the CPLD or "Complex PLD".

### FPGAs, CLDs:

The Xilinx FPGA technologies are SRAM-based, such as the XC4000e. The Xilinx CPLD architecture are EPROM or FLASH technology based, en example of which is the XC9000 series.

#### Implementation:

The term "implementation is used to describe the process of turning the logic design into a physical design i.e. placing and routing the design and downloading into the target device.

### 1.6.3. PLD Synthesis Issues

Lets begin by looking into what we need to consider when using synthesis for the design of PLDs.

First synthesis users designed ASICs (Application Specific Integrated Circuits), where you can only program the device once.

Then it moved into PLD-based technologies. Where, you can re- program the device many times.

#### Synthesizing to PLD technologies:

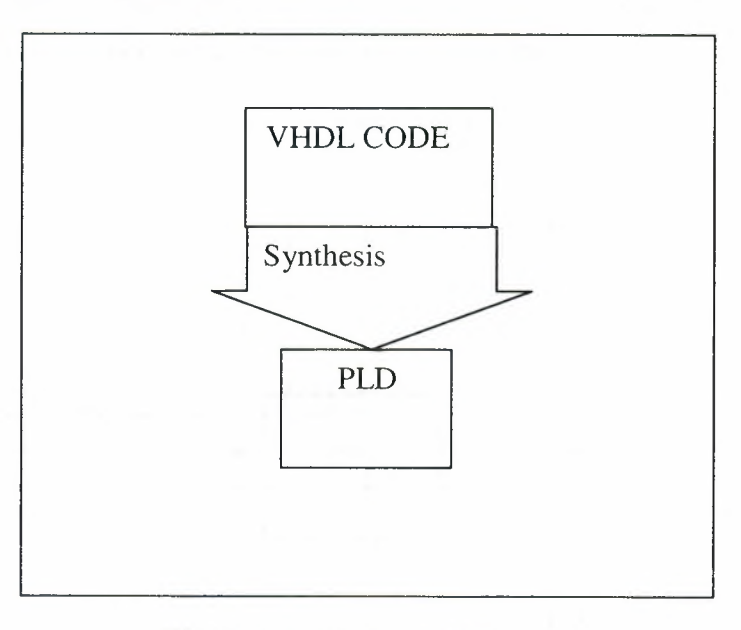

Figure 1-10 Synthesis to PLD

From a synthesis perspective, the tool needs to contain specific algorithms to map the logic into the most efficient combination of the large building blocks.

### 1.6.4. Xilinx Device Architectures

We will give you an overview of the Xilinx device architectures.

### 1.6.5 FPGA Technologies

Xilinx FPGA technologies are based on static RAM building blocks which need to be downloaded with their logical function each time the system is powered up.

#### **Configurable Logic Blocks (CLB):**

Each building block in a given Xilinx FPGA device is known as Configurable Logic Block (CLB)

A CLB is a cell consisting of 8 or more inputs, 3 or more outputs, some combinational logic and two or more registers.

#### **Connection by programmable switches:**

The CPLDs are arranged into a fixed matrix and are connected by programmable switches. These form the required signal nets between CLBs.

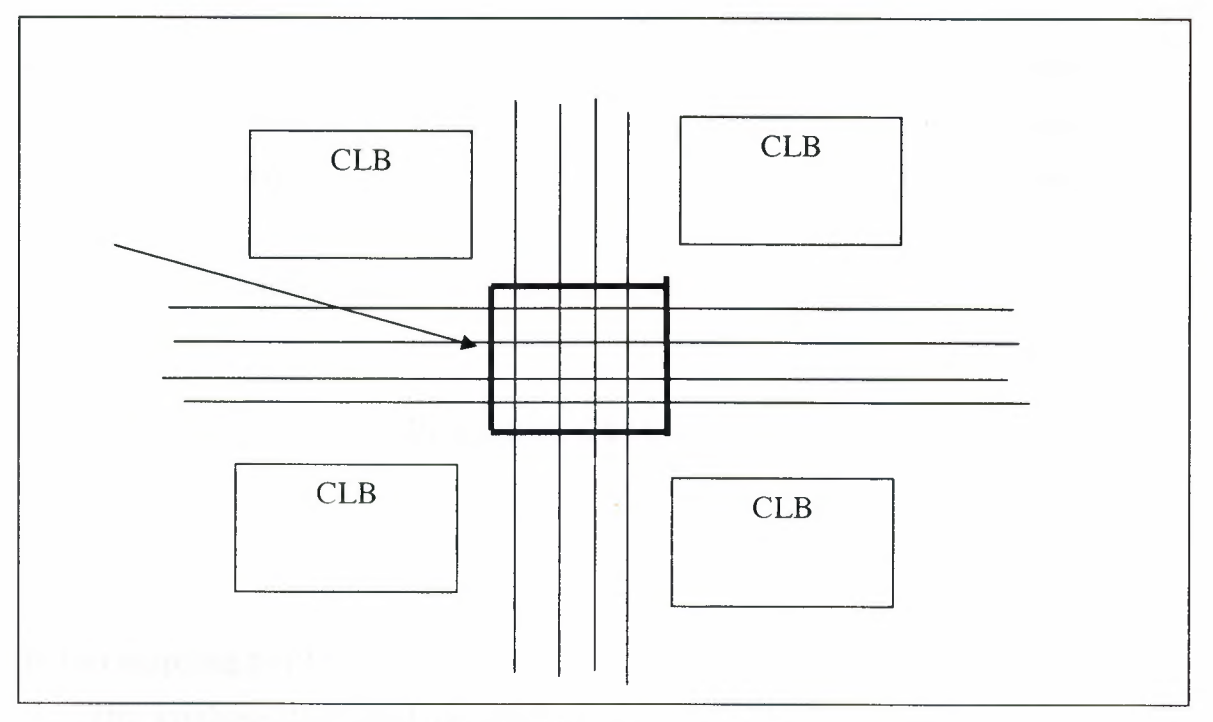

Figure 1-11 Connection

## **IOBs provide IO (Input/Output) connections:**

The matrix of logic cells is surrounded by IO cells called IOBs (Input Output Blocks). These IO cells have different structure from the CLBs and can be configured to provide different types of IO interface

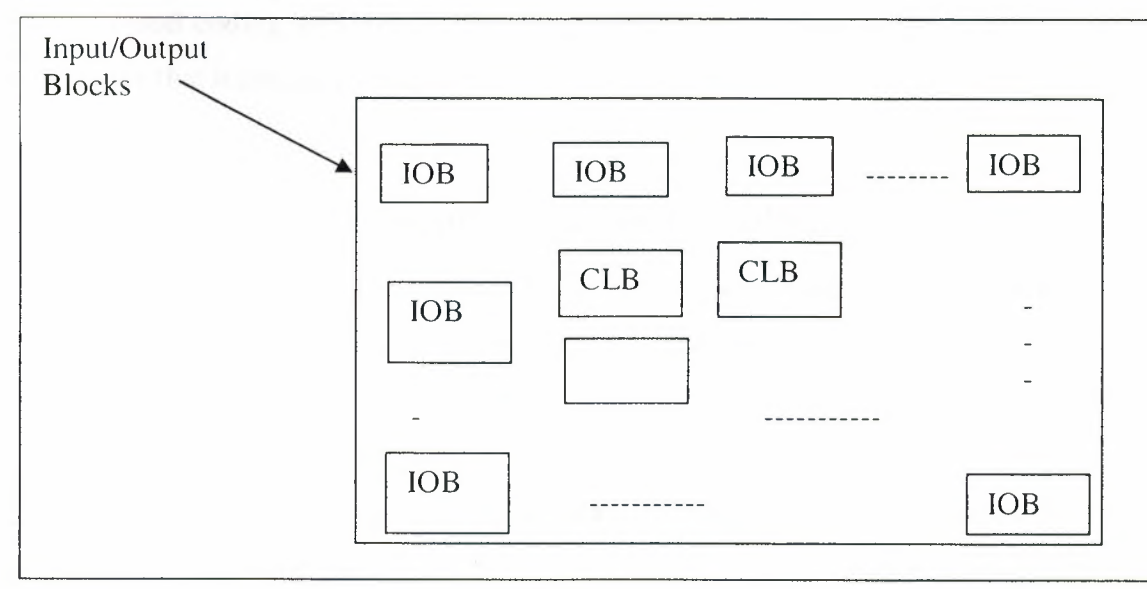

Figure 1-12 I/O

### 1.6.6. CPLD Technologies

CPLD technologies are not based on static RAM building blocks and they don't need to be downloaded with their logical function each time the system is powered up. They have bigger physical size, and accommodate less function. CPLD technologies is mainly useful for smaller applications. CPLDs are based on a different type of building block than used in FPGAs. In a CPLD, each building block is referred to as a Function Block (FB). Each FB is comprised of macro cells, each capable of implementing a combinational or registered function.

These function blocks are connected via a switch matrix.

#### 1.6.7. Where PLD Specific Issues Occur

So, having looked at the architecture of PLD technologies, we can now move on to look at the main areas of interest from the coding style and synthesis point of view.

#### **Efficient mapping to PLD architecture**

The synthesis tool must be able to map the VHDL Code into an efficient utilization of CLBs.

However, the style in which you write your code can help the synthesis tool to obtain better results.

#### **Good Coding Style**

Good coding style means that the synthesis tool can identify constructs within your code that it can easily map to technology features.

#### 1.6.8. How the PLD Specific Issues are Handled

The key to using PLD resources efficiency is to write your VHDL so that it makes the best use of the architectures available within the target device.

#### **Architecture independence**

An important advantage of designing with VHDL is that the description can be independent of architecture, an can be re targeted to a new architecture if required. However the code that is purely generic may not make the most efficient use of architecture specific features.

### Architecture independence versus efficiency

A trade off exists here. You might want to keep the code architecture independent, leaving the synthesis tool to infer the best resources for the target device, or you might use architecture specific constructs to exploit pre-optimized functions at he expense of architecture independence.

### **Inference can be difficult**

In fact not all functions can be inferred by a synthesis tool. For instance, some tools do not infer RAM. Hence users are sometimes required to make specific reference to these parts in their code. This is known as instantiation.

# 2. FIFO USING VIRTEX-II BLOCK RAM DESIGN WITH ISE

# 2.1. Design Description

My design is synchronous 512\*36 (512 adresses and each address has 36 bit or data) FIFO.

FIFO is an acronym for First In, First Out. An abstraction is a ways of organizing and manipulation of data relative to time and prioritization.

In software FIFO is used in queue process.

In hardware FIFO is used commonly in electronic circuits for buffering and flow control.

## 2.1.1. Synchronous FIFO Using Common Clocks

Figure 1.1 is a block diagram of a synchronous FIFO. When both the Read and Write clocks originate from the same source, it simplifies the operation and arbitration of the FIFO, and the Empty and Full flags can be generated more easily. Binary counters are used for both the read (read\_addr) and write (write\_addr) address counters. Table 1-1 lists the Port Definitions for a synchronous FIFO design.

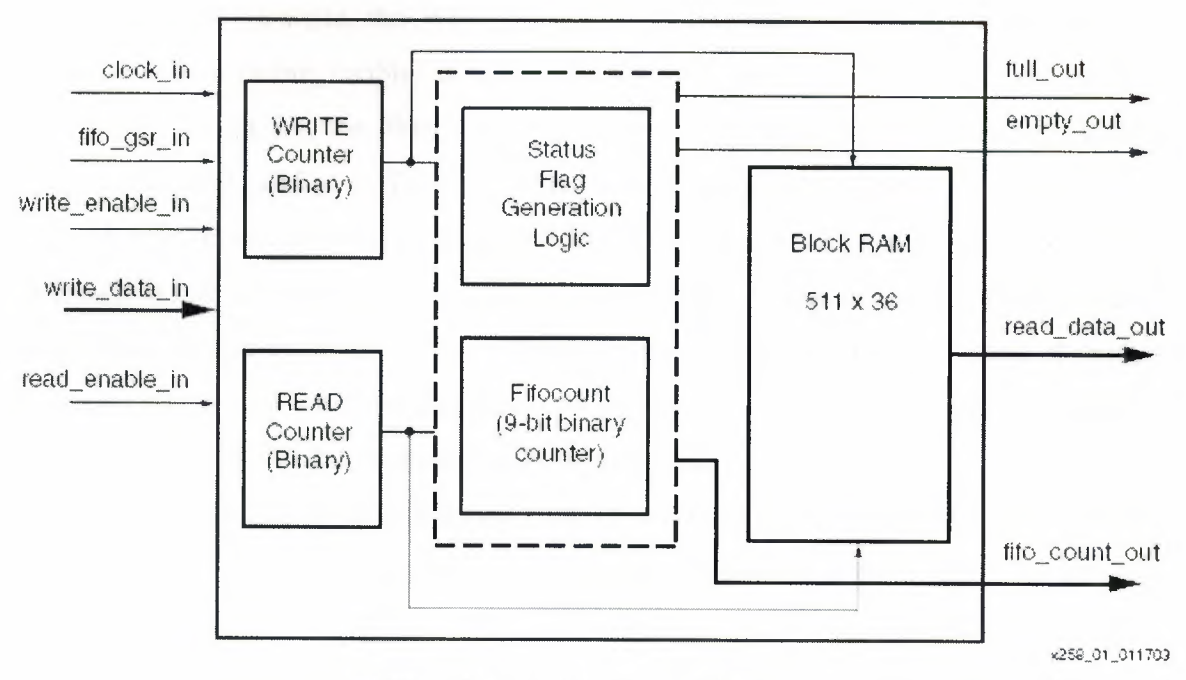

Figure 2.1 511\*36 Synchronous FIFO

#### Table 1-1 Port Definitions

| Signal Name     | Port Direction | Port Width |
|-----------------|----------------|------------|
| clock_in        | input          | 1          |
| fifo_gsr_in     | input          | 1          |
| write_enable_in | input          | 1          |
| write_data_in   | input          | 36         |
| read_enable_in  | input          | 1          |
| read_data_out   | output         | 36         |
| full_out        | output         | 1          |
| empty_out       | output         | 1          |
| fifocount_out   | output         | 4          |

# 2.1.2. Synchronous FIFO Operation

To perform a read, Read Enable (read\_enable) is driven High prior to a rising clock edge, and the Read Data (read\_data) will be presented on the outputs during the next clock cycle. To do a Burst Read, simply leave Read Enable High for as many clock cycles as desired, but if Empty goes active after reading, then the last word has been read, and the next Read Data would be invalid.

To perform a write, the Write Data (write\_data) must be present on the inputs, and Write Enable (write\_enable) is driven High prior to a rising clock edge. As long as the Full flag is not set, the Write will be executed. To do a Burst Write, the Write Enable is left High, and new Write Data must be available every cycle.

A FIFO count (fifocount) is added for convenience, to determine when the FIFO is 1/2 full, <sup>3</sup>/<sub>4</sub> full, etc.. It is a binary count of the number of words currently stored in the FIFO. It is incremented on Writes, decremented on Reads, and left alone if both operations are performed within the same clock cycle. In this application, only the upper four bits are sent to I/O, but that can easily be modified.

The Empty flag is set when either the fifocount is zero, or when the fifocount is one and only a Read is being performed. This early decoding allows Empty to be set immediately after the last Read. It is cleared after a Write operation (with no simultaneous Read). Similarly, the Full flag is set when the fifocount is 511, or when the fifocount is 510 and only a write is being performed. It is cleared after a Read operation (with no simultaneous Write). If both a Read and Write are done in the same clock cycle, there is no change to the status flags. During Global Reset (fifo\_gsr), both these signals are driven High, to prevent any external logic from interfacing with the FIFO during this time.

I used the VHDL (Very High Speed Hardware Description Language) to design this FIFO.

# 2.2. Design Flow

My design flow is shown in Figure 2.

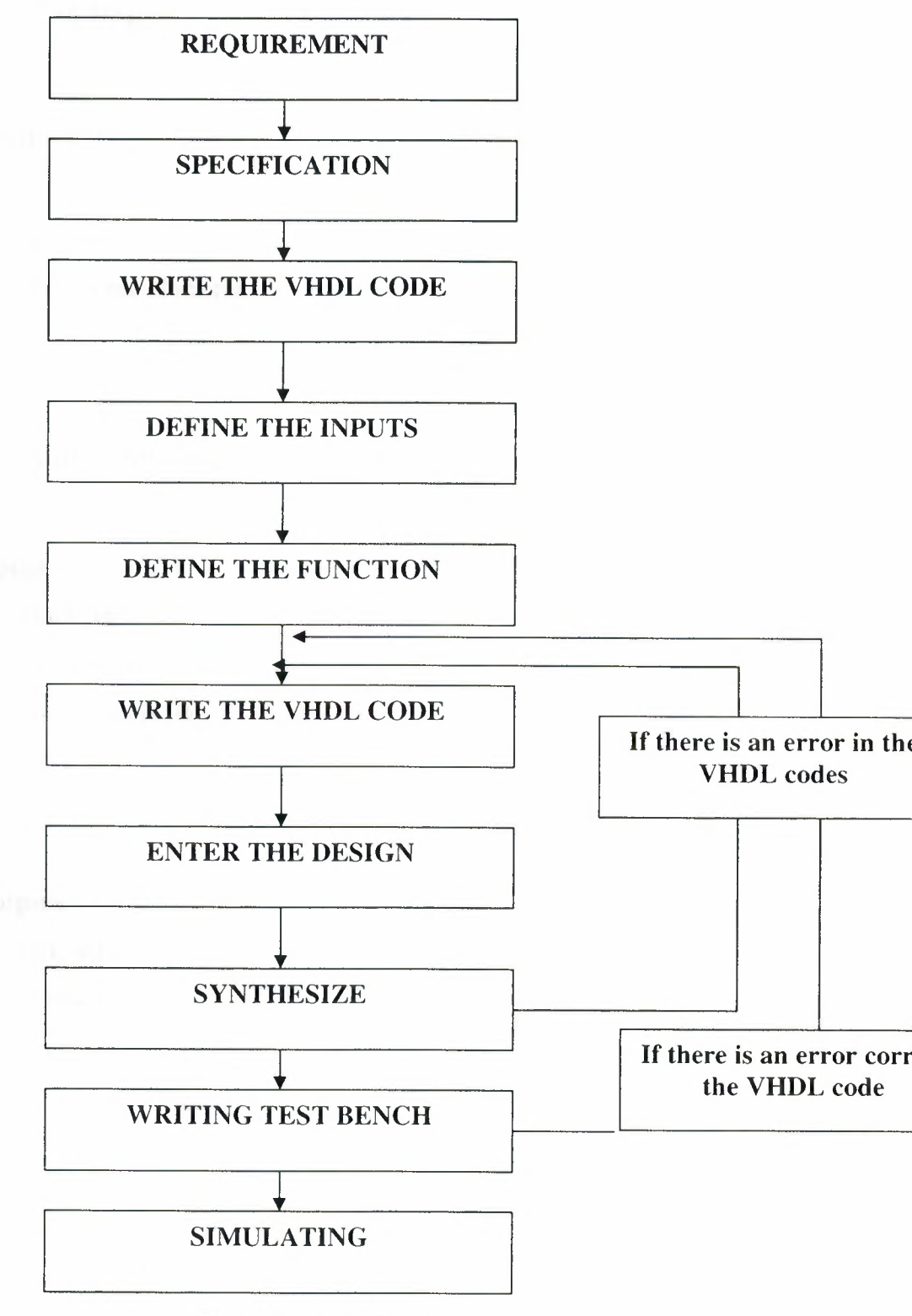

Figure 2.1 Design Process

# 2.2.1. Requirements

- FIFO
- Clock frequency is 160 MHz

# 2.2.2. Specification

- 512 locations
- 36 bits in each location
- The output and input will be synchronize with the clock

# 2.2.3. The Inputs and Outputs of the FIFO

#### inputs

- clock\_in
- fifo\_gsr\_in
- write\_enable\_in
- write\_data\_in
- read\_enable\_in

#### outputs

- full\_out
- empty\_out
- read\_data\_out
- fifo\_count\_out

# 2.2.4. The Functions in VHDL Code

Write processes is in the VHDL code for the functions shown is in the blog diagram. Write processes for the following functions as shown in the blog diagram.

- 1. Processes for the Status Flag Generation Logic (proc1, proc2 and proc7 in the VHDL code)
- 2. Fifo count (9-bit binary counter) (proc3 and proc4 in my code)
- 3. Process for read counter (proc5)
- 4. Process for write counter (proc6)
- 5. Instantiatiated block RAM (RAMB16\_S36\_S36)

# 2.2.5. Write the VHDL Code

I used to entity section of the VHDL code to implement the inputs and outputs. I use the architecture section of the VHDL code to implement the processes.

| Module : fifoctlr_cc_v2.vhd Last Update: 26/March/2008             |
|--------------------------------------------------------------------|
|                                                                    |
| Description : FIFO controller top level                            |
| Implements a 511x36 FIFO w/common read/write clocks                |
|                                                                    |
| The following VHDL code implements a 511x36 FIFO in a Virtex2      |
| device. The inputs are a Clock, a Read Enable, a Write Enable,     |
| Write Data, and a FIFO_gsr signal as an initial reset. The outputs |
| are Read Data, Full, Empty, and the FIFOcount outputs, which       |
| indicate how full the FIFO is                                      |
|                                                                    |
| Designer : Esra Tuğba Oğuzhanoglu                                  |
|                                                                    |
| University : YDU                                                   |
|                                                                    |
|                                                                    |
| library ieee;                                                      |
| use ieee.std_logic_1164.all;                                       |
| use ieee.std_logic_unsigned.all;                                   |
|                                                                    |
| synopsys translate_off                                             |
| library UNISIM;                                                    |
| use UNISIM.VCOMPONENTS.ALL;                                        |

-- synopsys translate\_on

entity fifoctlr\_cc\_v2 is
 port (clock\_in: IN std\_logic;

read\_enable\_in: IN std\_logic; write\_enable\_in: IN std\_logic; write\_data\_in: IN std\_logic\_vector(35 downto 0); fifo\_gsr\_in: IN std\_logic; read\_data\_out: OUT std\_logic\_vector(35 downto 0); full\_out: OUT std\_logic; empty\_out: OUT std\_logic; fifocount\_out: OUT std\_logic\_vector(3 downto 0));

END fifoctlr\_cc\_v2;

architecture fifoctlr\_cc\_v2\_hdl of fifoctlr\_cc\_v2 is

signal clock: std\_logic;

signal read\_enable: std\_logic;

signal write\_enable: std\_logic;

signal fifo\_gsr: std\_logic;

signal read\_data:

std\_logic\_vector(35 downto 0) :=

"00000000000000000000000000000000000";

| signal write_data:  | std_logic_vector(35 downto 0);               |
|---------------------|----------------------------------------------|
| signal full: s      | td_logic;                                    |
| signal empty:       | std_logic;                                   |
| signal read_addr:   | std_logic_vector(8 downto 0) := "000000000"; |
| signal write_addr:  | std_logic_vector(8 downto 0) := "000000000"; |
| signal fcounter:    | std_logic_vector(8 downto 0) := "000000000"; |
| signal read_allow:  | std_logic;                                   |
| signal write_allow: | std_logic;                                   |
| signal fcnt_allow:  | std_logic;                                   |
| signal fentandout:  | <pre>std_logic_vector(3 downto 0);</pre>     |
| signal ra_or_fcnt0: | std_logic;                                   |
| signal wa_or_fcnt0: | std_logic;                                   |
| signal emptyg:      | std_logic;                                   |
| signal fullg:       | std_logic;                                   |
| signal gnd_bus:     | std_logic_vector(35 downto 0);               |
| signal gnd:         | std_logic;                                   |
| signal pwr:         | std_logic;                                   |

component BUFGP

port (

I: IN std\_logic;

O: OUT std\_logic);

END component;

component RAMB16\_S36\_S36

port (

ADDRA: IN std\_logic\_vector(8 downto 0);

ADDRB: IN std\_logic\_vector(8 downto 0);

DIA: IN std\_logic\_vector(31 downto 0);

DIB: IN std\_logic\_vector(31 downto 0);

DIPA: IN std\_logic\_vector(3 downto 0);

DIPB: IN std\_logic\_vector(3 downto 0);

WEA: IN std\_logic;

WEB: IN std\_logic;

CLKA: IN std\_logic;

CLKB: IN std\_logic;

SSRA: IN std\_logic;

SSRB: IN std\_logic;

ENA: IN std\_logic;

ENB: IN std\_logic;

DOA: OUT std\_logic\_vector(31 downto 0);

DOB: OUT std\_logic\_vector(31 downto 0);

DOPA: OUT std\_logic\_vector(3 downto 0);

DOPB: OUT std\_logic\_vector(3 downto 0));

END component;

#### BEGIN

read\_enable <= read\_enable\_in; write\_enable <= write\_enable\_in; fifo\_gsr <= fifo\_gsr\_in; write\_data <= write\_data\_in;</pre> -- A global buffer is instantianted to avoid skew problems.

------

\_\_\_\_\_

gclk1: BUFGP port map (I => clock\_in, O => clock);

\_\_\_\_\_

-- Block RAM instantiation for FIFO. Module is 512x36, of which one

-- address location is sacrificed for the overall speed of the design. --

\_\_\_\_\_

bram1: RAMB16\_S36\_S36 port map (ADDRA => read\_addr, ADDRB => write\_addr, DIA => gnd\_bus(35 downto 4), DIPA => gnd\_bus(3 downto 0), DIB => write\_data(35 downto 4), DIPB => write\_data(3 downto 0), WEA => gnd, WEB => pwr, CLKA => clock, CLKB => clock, SSRA => gnd, SSRB => gnd, ENA => read\_allow, ENB => write\_allow, DOA => read\_data(35 downto 4), DOPA => read\_data(3 downto 0) );

-- Set allow flags, which control the clock enables for --

-- read, write, and count operations.

----

----

---

\_ \_

---

proc1: PROCESS (clock, fifo\_gsr)

BEGIN

IF (fifo\_gsr = '1') THEN

read\_allow <= '0';

ELSIF (clock'EVENT AND clock = '1') THEN

read\_allow <= read\_enable AND NOT (fcntandout(0) AND fcntandout(1)</pre>

AND NOT write\_allow);

END IF;

END PROCESS proc1;

proc2: PROCESS (clock, fifo\_gsr)

BEGIN

```
IF (fifo_gsr = '1') THEN
```

write\_allow <= '0';

ELSIF (clock'EVENT AND clock = '1') THEN

write\_allow <= write\_enable AND NOT (fcntandout(2) AND fcntandout(3)</pre>

AND NOT read\_allow);

END IF;

- -

END PROCESS proc2;

fcnt\_allow <= write\_allow XOR read\_allow;</pre>

------

-- Empty flag is set on fifo\_gsr (initial), or when on the --

-- next clock cycle, Write Enable is low, and either the --

-- FIFOcount is equal to 0, or it is equal to 1 and Read --

-- Enable is high (about to go Empty).

-----

ra\_or\_fcnt0 <= (read\_allow OR NOT fcounter(0));</pre>

fcntandout(0) <= NOT (fcounter(4) OR fcounter(3) OR fcounter(2) OR fcounter(1) OR
fcounter(0));</pre>

fcntandout(1) <= NOT (fcounter(8) OR fcounter(7) OR fcounter(6) OR fcounter(5));
emptyg <= (fcntandout(0) AND fcntandout(1) AND ra\_or\_fcnt0 AND NOT
write\_allow);</pre>

```
proc3: PROCESS (clock, fifo_gsr)
BEGIN
IF (fifo_gsr = '1') THEN
empty <= '1';
ELSIF (clock'EVENT AND clock = '1') THEN
empty <= emptyg;
END IF;
END PROCESS proc3;</pre>
```

-- Full flag is set on fifo\_gsr (but it is cleared on the --

-- first valid clock edge after fifo\_gsr is removed), or --

-- when on the next clock cycle, Read Enable is low, and --

-- either the FIFOcount is equal to 1FF (hex), or it is --

-- equal to 1FE and the Write Enable is high (about to go --

- -- Full).
- -- ----

wa\_or\_fcnt0 <= (write\_allow OR fcounter(0)); fcntandout(2) <= (fcounter(4) AND fcounter(3) AND fcounter(2) AND fcounter(1)); fcntandout(3) <= (fcounter(8) AND fcounter(7) AND fcounter(6) AND fcounter(5)); fullg <= (fcntandout(2) AND fcntandout(3) AND wa\_or\_fcnt0 AND NOT read\_allow);</pre>

```
proc4: PROCESS (clock, fifo_gsr)
BEGIN
IF (fifo_gsr = '1') THEN
```

```
full <= '1';
```

ELSIF (clock'EVENT AND clock = '1') THEN

full <= fullg;

END IF;

END PROCESS proc4;

\_\_\_\_\_\_ ----- Generation of Read and Write address pointers. They now ---- use binary counters, because it is simpler in simulation, ---- and the previous LFSR implementation wasn't in the ----- critical path. \_\_\_\_\_ proc5: PROCESS (clock, fifo\_gsr) **BEGIN** IF (fifo\_gsr = '1') THEN read\_addr <= "000000000"; ELSIF (clock'EVENT AND clock = '1') THEN IF (read\_allow = '1') THEN read\_addr <= read\_addr + '1';</pre> END IF; END IF; END PROCESS proc5; proc6: PROCESS (clock, fifo\_gsr) **BEGIN** IF (fifo\_gsr = '1') THEN write\_addr <= "000000000"; ELSIF (clock'EVENT AND clock = '1') THEN IF (write\_allow = '1') THEN write\_addr <= write\_addr + '1';</pre> END IF;

END IF;

#### END PROCESS proc6;

-- Generation of FIFOcount outputs. Used to determine how --

-- full FIFO is, based on a counter that keeps track of how --

-- many words are in the FIFO. Also used to generate Full --

-- and Empty flags. Only the upper four bits of the counter --

-- are sent outside the module.

\_\_\_\_\_

proc7: PROCESS (clock, fifo\_gsr)

### BEGIN

---

IF (fifo\_gsr = '1') THEN

fcounter <= "000000000";

ELSIF (clock'EVENT AND clock = '1') THEN

IF (fcnt\_allow = '1') THEN

IF (read\_allow = '0') THEN

fcounter <= fcounter + '1';

ELSE

fcounter <= fcounter - '1';

END IF;

END IF;

END IF;

END PROCESS proc7;

fifocount\_out <= fcounter(8 downto 5);</pre>

END fifoctlr\_cc\_v2\_hdl;

I use the xilinx – ISE integrated software and enviroment to create the FIFO Project an enter the VHDL code.

# 2.3. Design Steps

### 2.3.1. Create the FIFO Project

Create the FIFO project which will target the FPGA device on the Virtex-2.

To create the FIFO project:

- 1. Select File > New Project... The New Project Wizard appears.
- 2. Type fifoctrl\_cc\_v2 in the Project Name field.
- 3. Enter to location and a fifo subdirectory is created automatically.
- 4. Verify that HDL is selected from the Top-Level Source Type list.

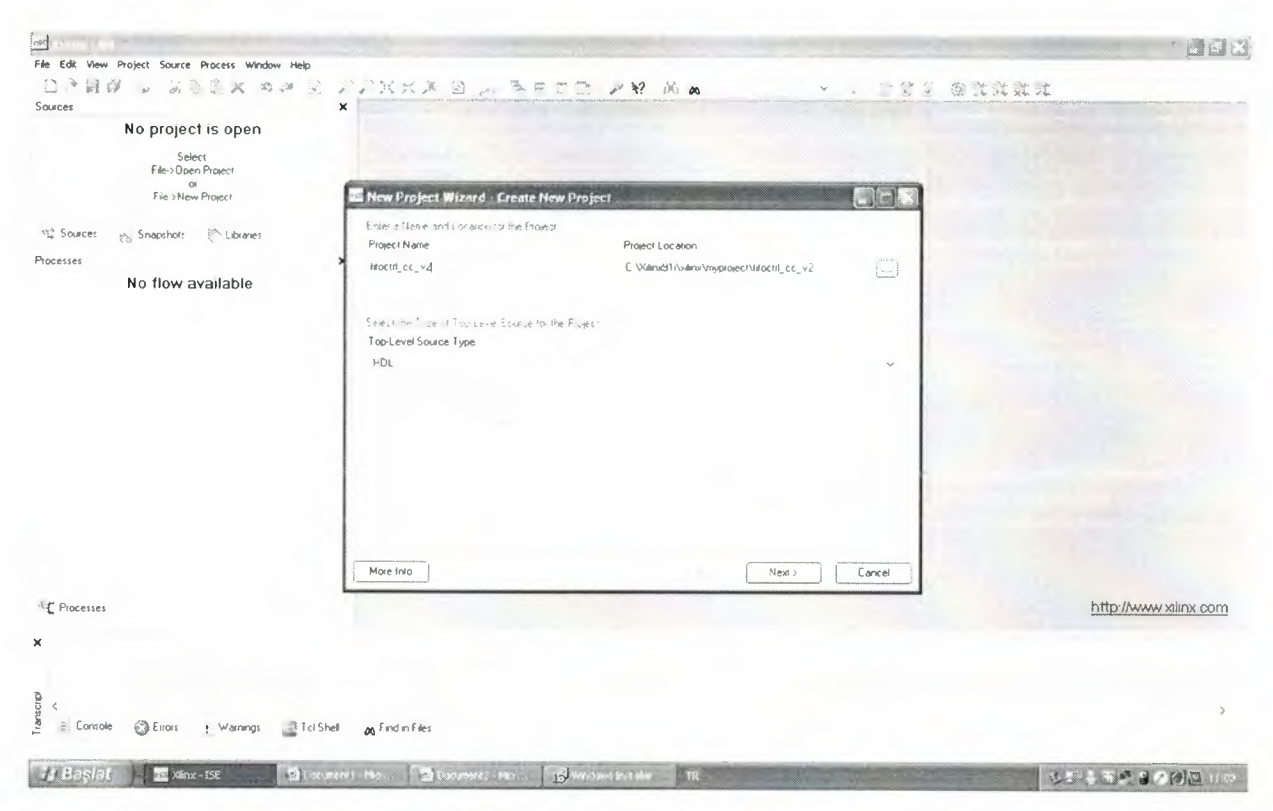

Figure 3.1 Project Name

5. Click Next to move to the device properties page.

6. Fill in the properties in the table as shown below:

- Product Category: All
- Family: Virtex2
- Device: XC2V40
- Package: CS144

- Speed Grade: -6
- Top-Level Source Type: HDL
- Synthesis Tool: XST (VHDL/Verilog)
- Simulator: ISE Simulator (VHDL/Verilog)
- Preferred Language: VHDL
- Verify that Enable Enhanced Design Summary is selected.

Leave the default values in the remaining fields.

When the table is complete, my project properties will look like the following:

| East view project source process whom hep | DANK MAR 1                    |                             | · · · · · · · · · · · · · · · · · · ·   | ar at              |
|-------------------------------------------|-------------------------------|-----------------------------|-----------------------------------------|--------------------|
|                                           | N P P P A A P S A             |                             |                                         | (+ v +             |
| No project is open                        |                               |                             |                                         |                    |
| no project is open                        |                               |                             |                                         |                    |
| Select<br>File->Open Project              |                               |                             |                                         |                    |
| Of Carolina Data and                      | Man Drainet Winard Do         | vice Dreperties             |                                         |                    |
| File XNew Pilojeci                        | a new Project Wizard Ste      | Alle Properties             |                                         |                    |
| Sources o Snaoshols traves                | Select he Device and Design F | iow for the Proect          |                                         |                    |
| ()                                        | Property Name                 | Value                       |                                         |                    |
| \$503                                     | Product Category              | Až                          | ~                                       |                    |
| No flow available                         | Family                        | Vaitest                     |                                         |                    |
|                                           | Device                        | ×C2V40                      | *                                       |                    |
|                                           | Package                       | (5184                       | , i i i i i i i i i i i i i i i i i i i |                    |
|                                           | Speed                         | -2                          |                                         |                    |
|                                           | Top-Level Source Type         |                             |                                         |                    |
|                                           | Synthesis Tool                | ×S⊺ (vHD⊾/Venlog)           | ~                                       |                    |
|                                           | Simulator                     | ISE Simulator (VHDL/Verlog) | ~                                       |                    |
|                                           | Preferred Language            | VHDL                        | ~                                       |                    |
|                                           | Enable Enhanced Design Sum    | mary                        |                                         |                    |
|                                           | Enable Message Filtering      |                             |                                         |                    |
|                                           | Display Incremental Messages  |                             |                                         |                    |
|                                           |                               |                             |                                         |                    |
|                                           |                               |                             |                                         |                    |
|                                           | More Into                     | < back                      | Next > Cancel                           |                    |
|                                           |                               |                             |                                         | http://www.xiinx.c |
| Processes                                 |                               |                             |                                         |                    |
|                                           |                               |                             |                                         |                    |
|                                           |                               |                             |                                         |                    |
|                                           |                               |                             |                                         |                    |
|                                           |                               |                             |                                         |                    |
| Console Charger & Warpens Tri             | Shell as Find in Files        |                             |                                         |                    |
| Conner Origin : united and the            | 20                            |                             |                                         |                    |

Figure 3.2 Project Device Properties

7. Click **Next** to proceed to the Create New Source window in the New Project Wizard. At

the end of the next section, my FIFO project will be complete.

### 2.3.2. Create the HDL Source of the FIFO

In this section, I will create the top-level HDL file for my design. Determine the language that I wish to use for the tutorial. Then, continue either to the "Creating a VHDL Source" section below.

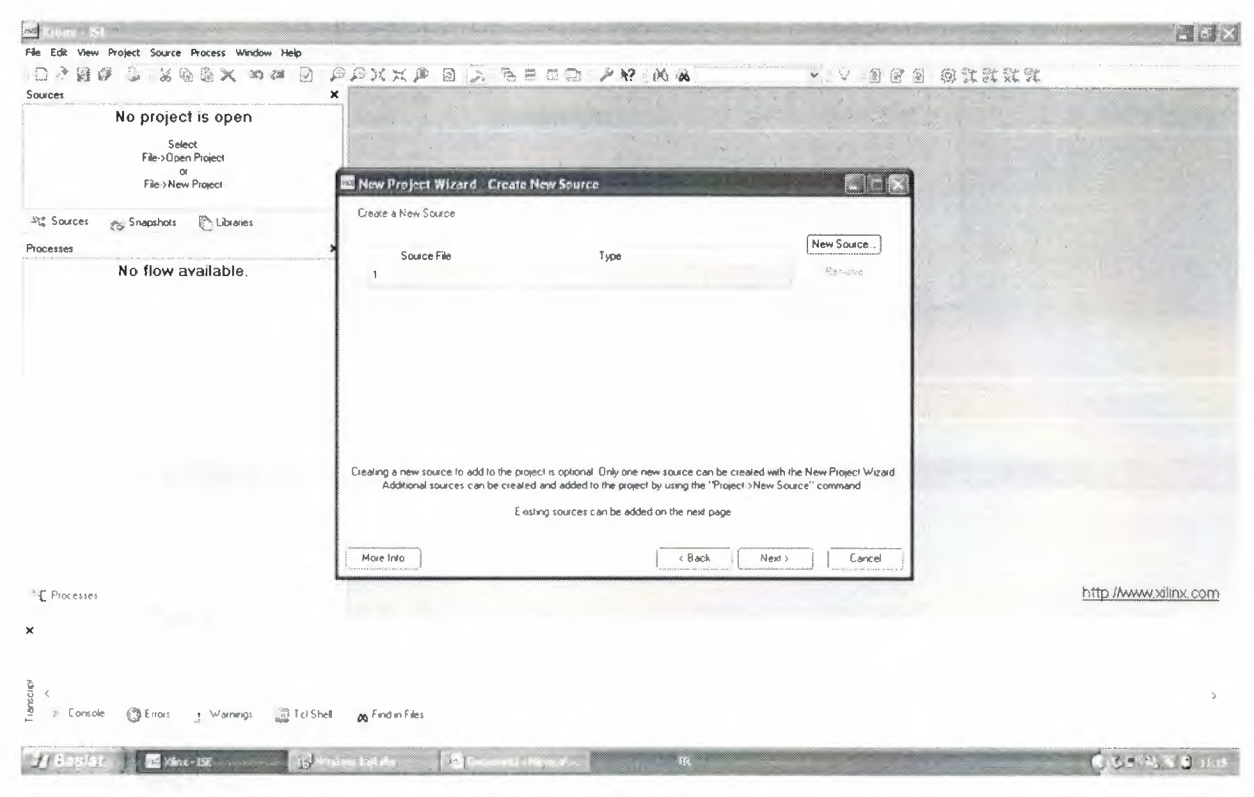

Figure 3.3 New Sources

### 2.3.3. Creating a VHDL Source

Create a VHDL source file for the project as follows:

- 1. Click the New Source button in the New Project Wizard.
- 2. Select VHDL Module as the source type.
- 3. Type in the file name **fifoctrl\_cc\_v2**.
- 4. Verify that the Add to project checkbox is selected.
- 5. Click Next.

6. Declare the ports for the fifo design by filling in the port information as shown below.

| No project is open<br>Select<br>File-Doen Project<br>or<br>File-Doen Project |                                                                                                    | and Defended                                                             |                                                                                                    |                      | E STAR |                       |
|------------------------------------------------------------------------------|----------------------------------------------------------------------------------------------------|--------------------------------------------------------------------------|----------------------------------------------------------------------------------------------------|----------------------|--------|-----------------------|
| De Courses un Courselate Ma Libraire                                         | Entity Name File                                                                                                    | and - Deline Module                                                      | and the second and the second second s |                      |        |                       |
| The sources of snapshots I clonales                                          | Architecture Name Be                                                                                                    | havioral                                                                 |                                                                                                    |                      |        |                       |
| No flow available.                                                           | Pot Name<br>clock_in<br>read_enable_in<br>write_data_in<br>No_gsr_in<br>read_data_out<br>hul_out<br>empty_out<br>Nocount_out | Direction<br>in<br>in<br>in<br>out<br>out<br>out<br>in<br>in<br>in<br>in | Bun MSB<br>→ □<br>→ □<br>→ □<br>→ □<br>→ □<br>→ □<br>→ □<br>→ □                                                                                                    | LSB<br>35<br>35<br>3 | 0      |                       |
| 作し Processes                                                                 | More Info                                                                                                    |                                                                          | -                                                                                                    | ( 8ack Next >        | Cancel | http://www.xilinx.com |
| c<br>Console @Enors : Warrangs at Tcl                                        | Shell 🔥 Find in Files                                                                                                    |                                                                          |                                                                                                    |                      |        |                       |

Figure 3.4 Define Module

7. Click Next, then Finish in the New Source Wizard - Summary dialog box to complete

the new source file template.

8. Click Next, then Next, then Finish.

The source file containing the entity/architecture pair displays in the Workspace, and the fifo displays in the Source tab, as shown below:

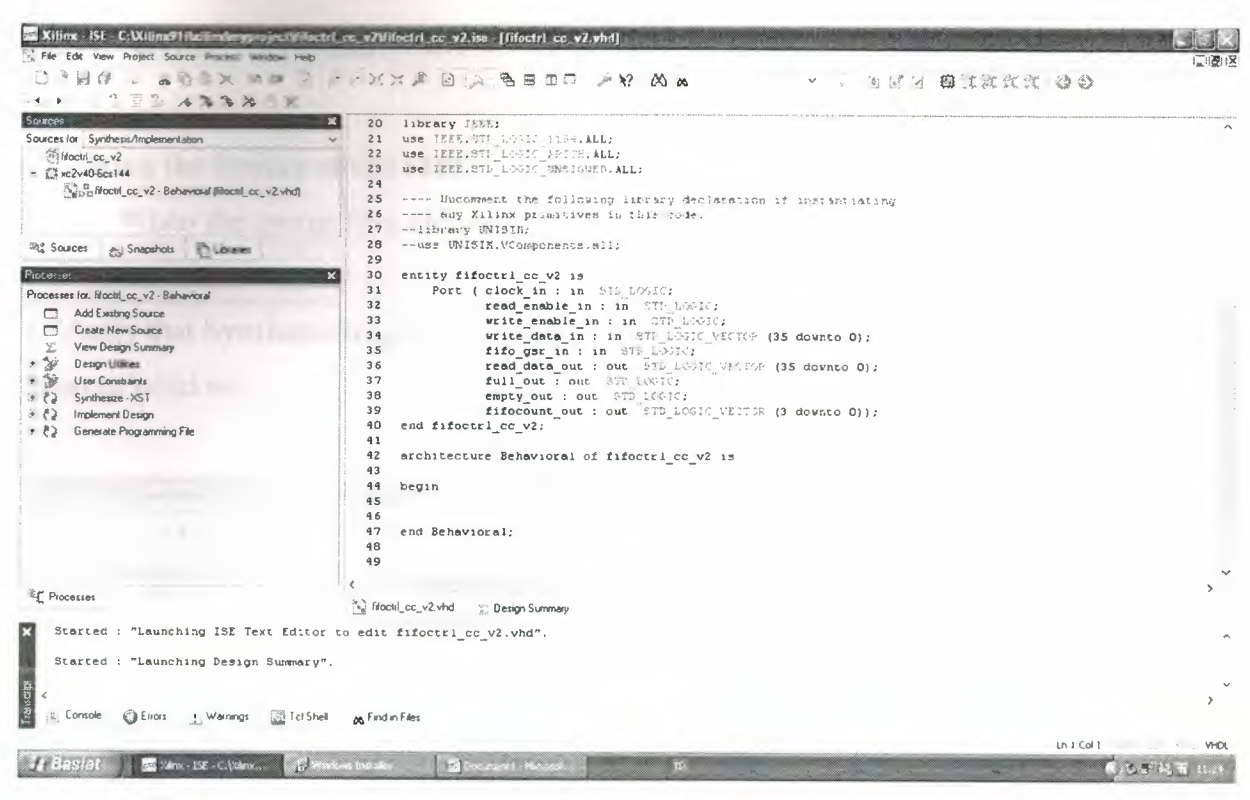

Figure 3.5 FIFO Project in ISE

Complete VHDL Source

| Killine ISF C:Willine91ilailineImyprojectWifoct                                                                                                    | rl_cc_v21/i           | foctrl_cc_v2.ise [fifectrl_cc_v2.vhd*] |                                       |                  | · · · · · · · · · |             |
|----------------------------------------------------------------------------------------------------|-----------------------|----------------------------------------|---------------------------------------|------------------|-------------------|-------------|
| Sele Edit View Project Source Process Window Help                                                                                                   |                       |                                        |                                       |                  |                   | 1.10:1      |
| 2 * HIT . 00 0 0 × 30 0 × 2                                                                                                    | 34.                   |                                        | 2 00 00                               | 4 1 1 1          | B TT. C C . 30    |             |
| 1 . 9 A 9. 9. 30 . W                                                                                                    |                       |                                        |                                       |                  |                   |             |
|                                                                                                    |                       |                                        |                                       |                  |                   |             |
| PORCER                                                                                                    | 33                    | write_enable_in : :                    | n 7                                   |                  |                   |             |
| Sources for Synthesis/Implementation                                                                                                    | ~ 34                  | write_data_in : in                     |                                       | 155 ac-112 01.   |                   |             |
| Thioch_cc_v2                                                                                                    | 35                    | fifo_gsr_in : in                       | 100 z                                 |                  |                   |             |
| – €,Ĩ xc2v40-6cs144                                                                                                    | 36                    | read_data_out : out                    | 1 1 1 1 1 1 1 1 1 1 1 1 1 1 1 1 1 1 1 | (35 devato 0 ;   |                   |             |
| In the Moetil oc v2 - Behavioral Brocht oc v2 vhdt                                                                                                  | 37                    | full_out : out                         | 1.1                                   |                  |                   |             |
|                                                                                                    | 38                    | empty_out : out                        | 1005 3                                |                  |                   |             |
|                                                                                                    | 39                    | fifocount_out : out                    | 3. (11) 144                           | (3 devite 0) :   |                   |             |
|                                                                                                    | 40                    | end fifoctrl_cc_v2;                    |                                       |                  |                   |             |
| 312 Sources & Snapshots Chubranes                                                                                                    | 91                    |                                        |                                       |                  |                   |             |
|                                                                                                    | 42                    | architecture Behavioral of fif         | octrl_cc_v2 15                        |                  |                   |             |
| Piacesses                                                                                                    | 43                    | signal clock;                          | 10.014                                |                  |                   |             |
| Processes for Moctril oc v2 · Behavioral                                                                                                    | 44                    | signal read_enable:                    | 8 1 1 2 7                             |                  |                   |             |
| Add Evelop Source                                                                                                    | 45                    | signal write_enable:                   | te a t                                |                  |                   |             |
| The Contra New Course                                                                                                    | 46                    | signal fifo_gsr.                       | · · · · ·                             |                  |                   |             |
| L, Lieale New Source                                                                                                    | 47                    | signal read_data:                      |                                       | (35 devato 0, ;= |                   | ;           |
| View Design 5 ummary                                                                                                    | 48                    | signal write_data:                     |                                       | (35 deante 0);   |                   |             |
| <ul> <li>&gt;&gt;&gt;&gt;&gt;&gt;&gt;&gt;&gt;&gt;&gt;&gt;&gt;&gt;&gt;&gt;&gt;&gt;&gt;&gt;&gt;&gt;&gt;&gt;&gt;&gt;&gt;&gt;&gt;&gt;&gt;&gt;</li></ul> | 49                    | signal full:                           | * 3                                   |                  |                   |             |
| <ul> <li>Wer Constraints</li> </ul>                                                                                                    | 50                    | signal empty:                          | Y3 3 2                                |                  |                   |             |
| <ul> <li>Eyrothesize - XST</li> </ul>                                                                                                    | 51                    | signal read_addr:                      | 1 a 1 a                               | (8 downto 0) :=  | 2                 |             |
|                                                                                                    | 52                    | signal write addr:                     | 910 1 0                               | (8 downto 0) :=  | ;                 |             |
| P ) Generale Drogrammon Ede                                                                                                    | 53                    | signal fcounter:                       | 8' 1 AL -                             | (8 dowsto D) :=  |                   |             |
| <ul> <li>C 2 Generation regionanting rise</li> </ul>                                                                                                | S 4                   | signal read allow:                     | Sec. As . A .                         |                  |                   |             |
|                                                                                                    | 55                    | signal write allow:                    | 0 2 26 5 3                            |                  |                   |             |
|                                                                                                    | 56                    | signal font allow:                     | 2 - 1812 B                            |                  |                   |             |
|                                                                                                    | 57                    | signal fentandout :                    |                                       | (3 deepte 0):    |                   |             |
|                                                                                                    | 58                    | signal ra or fent0:                    | 113 1                                 |                  |                   |             |
|                                                                                                    | 59                    | signal wa or font0.                    |                                       |                  |                   |             |
|                                                                                                    | 60                    | signal emptyd:                         | · · · ·                               |                  |                   |             |
|                                                                                                    | 61                    | signal fullg:                          | 13 2 1                                |                  |                   |             |
|                                                                                                    | 62                    | signal and bus:                        |                                       | (35 devoto D' a  |                   |             |
|                                                                                                    |                       |                                        |                                       |                  |                   |             |
| F Bassan                                                                                                    | <                     |                                        |                                       |                  |                   | >           |
| - riocesses                                                                                                    | in Moc                | ill cc. v2 vhd" Design Summary 😤 Min   | til cc. v2 vhd                        |                  |                   |             |
|                                                                                                    |                       | service being boundary the             |                                       |                  |                   |             |
| ×                                                                                                    |                       |                                        |                                       |                  |                   |             |
|                                                                                                    |                       |                                        |                                       |                  |                   |             |
|                                                                                                    |                       |                                        |                                       |                  |                   |             |
| 79                                                                                                    |                       |                                        |                                       |                  |                   |             |
| 18 ×                                                                                                    |                       |                                        |                                       |                  |                   | 、<br>、      |
| Contole Palance Milanage Milathe                                                                                                    |                       | . 61                                   |                                       |                  |                   | /           |
| warnings at Ici She                                                                                                    | * 06 Finds            | n r mes                                |                                       |                  |                   |             |
|                                                                                                    |                       |                                        |                                       |                  | 1018 Col 3        | ULIN        |
|                                                                                                    |                       |                                        |                                       |                  | En la cors        | thu the     |
| J. S. Kink- LE - Cilling 15                                                                                                    | a being the second of | ME Provide Abornel                     | IR                                    |                  |                   | COS MILLION |

Figure 3.6 Completed VHDL Source

ne stor per

## 2.3.4. Syntax Checks

### Checking the Syntax of the FIFO

When the source files are complete, check the syntax of the design to find errors and typos.

1. Verify that Synthesis/Implementation is selected from the drop-down list in the

Sources window.

|                                                                                                    | 1. 24          |                                                                                                    |                                                                                                    | the start st | 14 10 10                                                                                                    |                               |
|----------------------------------------------------------------------------------------------------|----------------|----------------------------------------------------------------------------------------------------|----------------------------------------------------------------------------------------------------|--------------|----------------------------------------------------------------------------------------------------|-------------------------------|
| * * * · · · · · · · · · · · · · · · · ·                                                                                                    |                | NAMES                                                                                                    | and a second standard with a standard second standard standard standard standard standard standard standard st                                                                                                    |              | a is an analasian an sai, bahandi is is                                                                                                    | 0. WAADDOLALANDO              |
| Seurces X                                                                                                    | 27             | library UNIBIR:                                                                                                    |                                                                                                    |              |                                                                                                    | -                             |
| Sources for Synthesis/Implementation                                                                                                    | 28             | use UNISIN. VComponence. all                                                                                                    | 2                                                                                                    |              |                                                                                                    |                               |
| Moctri_cc_v2                                                                                                    | 29             |                                                                                                    |                                                                                                    |              |                                                                                                    |                               |
| - (2xc2v40-6cs144                                                                                                    | 30             | entity fifoctri_cc_v2 is                                                                                                    |                                                                                                    |              |                                                                                                    |                               |
| fictul_cc_v2 · hfoctil_cc_v2_hdl (hfoctil_cc_v2.vhd)                                                                                                    | 31             | Port ( clock_in : in )                                                                                                    | · Marine                                                                                                    |              |                                                                                                    |                               |
|                                                                                                    | 32             | read_enable_in :                                                                                                    | in                                                                                                    |              |                                                                                                    |                               |
|                                                                                                    | 33             | write_enable_in :                                                                                                    | In the state of the second of the second of |              |                                                                                                    |                               |
|                                                                                                    | 34             | fife cer in the                                                                                                    | t, (35 downed 0);                                                                                                    |              |                                                                                                    |                               |
| Sources Snapshots Libraries                                                                                                    | 35             | IIIO_gst_in : in                                                                                                    | 1 1 125 downto D 1                                                                                                    |              |                                                                                                    |                               |
| 2011010                                                                                                    | 37             | full out : out                                                                                                    | are the second por dounce of the                                                                                                    |              |                                                                                                    |                               |
| 10401303 ×                                                                                                    | 38             | empty out : out                                                                                                    |                                                                                                    |              |                                                                                                    |                               |
| Processes for filoctri_cc_v2 filoctli_cc_v2_hdl ^                                                                                                    | 39             | fifocount out : o                                                                                                    | ut b f                                                                                                    |              |                                                                                                    |                               |
| Add Existing Source                                                                                                    | 90             | end fifoctri cc v2:                                                                                                    | the second second second second second second second second second second second second second second second se                                                                                                    |              |                                                                                                    |                               |
| Create New Source                                                                                                    | 41             |                                                                                                    |                                                                                                    |              |                                                                                                    |                               |
| View Design Summary                                                                                                    | 92             | architecture fifoctir cc v2                                                                                                    | hdi of fifoctri oc v2 is                                                                                                    |              |                                                                                                    |                               |
| Design Utilities                                                                                                    | 43             | signal clock:                                                                                                    |                                                                                                    |              |                                                                                                    |                               |
| User Constraints                                                                                                    | 44             | signal read enable:                                                                                                    |                                                                                                    |              |                                                                                                    |                               |
| - P.) 1 Sunthenze XST                                                                                                    | 45             | signal write enable:                                                                                                    |                                                                                                    |              |                                                                                                    |                               |
| Wine Contract Panet                                                                                                    | 96             | signal fifo gar:                                                                                                    | T                                                                                                    |              |                                                                                                    |                               |
| a jug view synthesis nepon                                                                                                    | 97             | signal read data:                                                                                                    | : (35 devnto 0 :=                                                                                                    |              |                                                                                                    | ;                             |
| View HTL Schemalic                                                                                                    | 48             | signal write data:                                                                                                    | 1 / (35 downto 0';                                                                                                    |              |                                                                                                    |                               |
| 3 View Fechnology Schematic                                                                                                    | 49             | signel full:                                                                                                    | · · · · · ·                                                                                                    |              |                                                                                                    |                               |
| CA. Thesh System                                                                                                    | 50             | signal empty:                                                                                                    |                                                                                                    |              |                                                                                                    |                               |
| <ul> <li> <i>č</i> 2 Generate Post Synthesis Simulation Model</li></ul>                                                                                                    | 51             | signel read_addr:                                                                                                    | (8 downto 0) ;*                                                                                                    | ;            |                                                                                                    |                               |
| The first state of the second state of the second state of the sec | 52             | signal write addr:                                                                                                    | . (8 downto 8) t=                                                                                                    | ;            |                                                                                                    |                               |
| 150                                                                                                    | <              |                                                                                                    |                                                                                                    |              |                                                                                                    | >                             |
| * Processes                                                                                                    | The Moo        | til oc. v2 vhd Design Summary 1,1                                                                                                    | factri cc. v2 vhd                                                                                                    |              |                                                                                                    |                               |
|                                                                                                    |                |                                                                                                    |                                                                                                    |              |                                                                                                    |                               |
|                                                                                                    |                |                                                                                                    |                                                                                                    |              |                                                                                                    |                               |
| ' HDL Compile                                                                                                    | clon.          | *                                                                                                    |                                                                                                    |              |                                                                                                    |                               |
| ***************************************                                                                                                    |                | ********************************                                                                                                    |                                                                                                    |              |                                                                                                    |                               |
| Compiling vhdl file "C:/Xilinx91:/xili                                                                                                    | nx/myp         | coject/f:foctr1_cc_v2/fifccti                                                                                                    | I_cc_v2.vhd" in Library work.                                                                                                    |              |                                                                                                    |                               |
| Architecture fifoctir_cc_v2_hdl of Ent                                                                                                    | ity fi         | focul_cc_v2 is up to date.                                                                                                    |                                                                                                    |              |                                                                                                    |                               |
|                                                                                                    |                |                                                                                                    |                                                                                                    |              |                                                                                                    |                               |
| Process "Check Syntax" completed succe                                                                                                    | ssfull         | /                                                                                                    |                                                                                                    |              |                                                                                                    |                               |
|                                                                                                    |                |                                                                                                    |                                                                                                    |              |                                                                                                    |                               |
| · ·                                                                                                    |                |                                                                                                    |                                                                                                    |              |                                                                                                    |                               |
|                                                                                                    |                |                                                                                                    |                                                                                                    |              |                                                                                                    | 2                             |
| Enors Warnings Tcl Shell                                                                                                    | 🗛 Find         | in Files                                                                                                    |                                                                                                    |              |                                                                                                    |                               |
| Ready                                                                                                    |                |                                                                                                    |                                                                                                    |              | Lp 42 Col 32                                                                                                    | VHD                           |
| Contract and a second second se                                                                                                    |                |                                                                                                    | the second second second second second second second second second second second second second second second s                                                                                                    |              |                                                                                                    | aver-                         |
| The second second s                                                                                                    | COLOR 75 C 101 | and a second second sec | EN .                                                                                                    |              | and the second second se | 1777 N. A. M. MILL & P. M. 7. |

2. Select the **fifoctrl\_cc\_v2** design source in the Sources window to display the related processes in the Processes window.

- 3. Click the "+" next to the Synthesize-XST process to expand the process group.
- 4. Double-click the Check Syntax process.
- 5. Syntax check completed successfully.

**Note:** I must correct any errors found in my source files. I can check for errors in the Console tab of the Transcript window. If I continue without valid syntax, I will not be able to simulate or synthesize my design.

## 2.3.5. Synthesize

|                                                                                                    |                                   |                                         | or the stand with |      |
|----------------------------------------------------------------------------------------------------|-----------------------------------|-----------------------------------------|-------------------|------|
|                                                                                                    |                                   |                                         |                   |      |
| Sources H                                                                                                    | 27 library WNISIN;                |                                         |                   | ^    |
| Sources for: Synthesis/Implementation                                                                                                    | 28 use UNISTS, COmponent 4, 401   | <i>;</i>                                |                   |      |
| (i) Noch_cc_v2                                                                                                    | 29<br>20 entity fifogral on V2 is |                                         |                   |      |
| ⇒ C <sup>2</sup> xc2v40-6cs144                                                                                                    | 31 Port / clock in : in 31        | P 1 (1717)                              |                   |      |
| Booti_cc_v2 · flooti_cc_v2_hd [litocti_cc_v2.vhd]                                                                                                    | 32 read enable in ;               | in STE LOOT                             |                   |      |
|                                                                                                    | 33 write enable in :              | in STD LOGTC:                           |                   |      |
|                                                                                                    | 34 write data in : 1              | n STD LOGIC VECTOR (35 downto 0);       |                   |      |
| De Courses - Country Parken                                                                                                    | 35 fifo ger in : in               | STD LCGIC;                              |                   |      |
| "to sources Co snapproti C conses                                                                                                    | 36 read_data_out : c              | ut SID LOGIC VETTOR (35 downto 0);      |                   |      |
| Processes X                                                                                                    | 37 fullout : out                  | TD_50610;                               |                   |      |
| Processes for Stocial on v2. Stocial on v2 hd                                                                                                    | <pre>38 empty_out ; out</pre>     | STE_ECORT:                              |                   |      |
| Add Existen Source                                                                                                    | 39 fifocount_out : 0              | out STELLORIA VECTOR (3 downto 0));     |                   |      |
| Canda Mary Source                                                                                                    | 4D end fifoctrl_cc_v2;            |                                         |                   |      |
| St Man Darme Comment                                                                                                    | 91                                | hat as standard an up an                |                   |      |
| 2. View Design Summary                                                                                                    | 42 architecture filoctir_cc_v2    | Noi er filoetri_cc_v2 is                |                   |      |
| * Wesign Unities                                                                                                    | 43 Signal Clock:                  | 249, 1991, 199                          |                   |      |
| * W User Constraints                                                                                                    | 44 Signal read enable:            | 24 S 1 - 4                              |                   |      |
| a CA Syndresse - CST                                                                                                    | 46 signal fifo gar:               | 48 4 7 2 1 M                            |                   |      |
| a) View Synthesis Report                                                                                                    | 47 signal read data:              | std scale vector (35 downto 0) :* " """ |                   | ;    |
| View RTL Schematic                                                                                                    | 48 signal write data:             | at a loave vector (35 downto 0);        |                   |      |
| View Technology Schematic                                                                                                    | 49 signal full:                   | 0.0 2002                                |                   |      |
| Check Syntax                                                                                                    | 50 signal empty:                  | BLC RC'A #                              |                   |      |
| + (?) Generale Post-Synthesis Simulation Model                                                                                                    | 51 signal read addr:              | str ic's parts (8 downto 0) :*          | ;                 |      |
| - WY Indeness Dama                                                                                                    | 52 signal write addr:             | . We l                                  | ;                 | . `  |
| No                                                                                                    | 4                                 |                                         |                   | >    |
| *C Processes                                                                                                    | Sthootif_cc_v2 vhd Design Summary | ifoctri_cc_v2 vhd ( ) Synthesis Report  |                   |      |
|                                                                                                    |                                   | 0.0                                     |                   |      |
| Ainimum input arrival time before c                                                                                                    | lock: 1.900ns                     |                                         |                   |      |
| Maximum output required time after                                                                                                    | nock: 4.745ns                     |                                         |                   |      |
| Maximum compinational pach delay: w                                                                                                    | pach round                        |                                         |                   |      |
|                                                                                                    |                                   |                                         |                   |      |
|                                                                                                    |                                   |                                         |                   |      |
| Process "Synthesize" completed success                                                                                                    | fully                             |                                         |                   |      |
|                                                                                                    |                                   |                                         |                   |      |
| 2                                                                                                    |                                   |                                         |                   | ,    |
| <                                                                                                    |                                   |                                         |                   | >    |
| A Console CEnors Warnings Calification                                                                                                    | An Find in Files                  |                                         |                   |      |
|                                                                                                    |                                   |                                         | 1042 (01)         | VHO  |
|                                                                                                    |                                   |                                         | LITTS COLL        | TRUL |
| A real particular and a second particular and a second particular and a |                                   |                                         |                   |      |

Figure 3.8 Synthesize

Synthesize completed successfully.

I use the xilinx 'synthesize tool' to synthesize the code. The synthesize result is shown below.

Release 9.1i - xst J.30 Copyright (c) 1995-2007 Xilinx, Inc. All rights reserved. --> Parameter TMPDIR set to ./xst/projnav.tmp CPU : 0.00 / 1.11 s | Elapsed : 0.00 / 1.00 s

--> Parameter xsthdpdir set to ./xst CPU : 0.00 / 1.16 s | Elapsed : 0.00 / 1.00 s

--> Reading design: fifoctlr\_cc\_v2.prj

### TABLE OF CONTENTS

1) Synthesis Options Summary

2) HDL Compilation

3) Design Hierarchy Analysis

4) HDL Analysis

5) HDL Synthesis

5.1) HDL Synthesis Report

6) Advanced HDL Synthesis

6.1) Advanced HDL Synthesis Report

7) Low Level Synthesis

8) Partition Report

9) Final Report

9.1) Device utilization summary

9.2) Partition Resource Summary

9.3) TIMING REPORT

| ============     |                             |  |
|------------------|-----------------------------|--|
|                  |                             |  |
| * S              | Synthesis Options Summary * |  |
| =============    |                             |  |
|                  |                             |  |
| Source Parar     | meters                      |  |
| Input File Name  | : "fifoctlr_cc_v2.prj"      |  |
| Input Format     | : mixed                     |  |
| Ignore Synthesis | s Constraint File : NO      |  |
|                  |                             |  |
| Target Paran     | meters                      |  |

| Output File Name | : "fifoctlr_cc_v2" |
|------------------|--------------------|
| Output Format    | : NGC              |
| Target Device    | : xc2v40-6-fg256   |

| Source Options           |                  |
|--------------------------|------------------|
| Top Module Name          | : fifoctlr_cc_v2 |
| Automatic FSM Extraction | : YES            |
| FSM Encoding Algorithm   | : Auto           |

| Safe Implementation        | : No       |
|----------------------------|------------|
| FSM Style                  | : lut      |
| RAM Extraction             | : Yes      |
| RAM Style                  | : Auto     |
| ROM Extraction             | : Yes      |
| Mux Style                  | : Auto     |
| Decoder Extraction         | : YES      |
| Priority Encoder Extractio | on : YES   |
| Shift Register Extraction  | : YES      |
| Logical Shifter Extraction | : YES      |
| XOR Collapsing             | : YES      |
| ROM Style                  | : Auto     |
| Mux Extraction             | : YES      |
| Resource Sharing           | : YES      |
| Asynchronous To Synchro    | onous : NO |
| Multiplier Style           | : auto     |
| Automatic Register Balan   | cing : No  |

---- Target Options

| Add IO Buffers              | : YES      |
|-----------------------------|------------|
| Global Maximum Fanout       | : 500      |
| Add Generic Clock Buffer(   | BUFG) : 16 |
| Register Duplication        | : YES      |
| Slice Packing               | : YES      |
| Optimize Instantiated Primi | tives : NO |
| Convert Tristates To Logic  | : Yes      |
| Use Clock Enable            | : Yes      |
| Use Synchronous Set         | : Yes      |
| Use Synchronous Reset       | : Yes      |
| Pack IO Registers into IOB  | s : auto   |
| Equivalent register Remova  | I : YES    |

---- General Options Optimization Goal : Speed

| Optimization Effort         | : 1                  |  |
|-----------------------------|----------------------|--|
| Library Search Order        | : fifoctlr_cc_v2.lso |  |
| Keep Hierarchy              | : NO                 |  |
| RTL Output                  | : Yes                |  |
| Global Optimization         | : AllClockNets       |  |
| Read Cores                  | : YES                |  |
| Write Timing Constraints    | : NO                 |  |
| Cross Clock Analysis        | : NO                 |  |
| Hierarchy Separator         | :/                   |  |
| Bus Delimiter               | : <>                 |  |
| Case Specifier              | : maintain           |  |
| Slice Utilization Ratio     | : 100                |  |
| BRAM Utilization Ratio      | : 100                |  |
| Verilog 2001                | : YES                |  |
| Auto BRAM Packing           | : NO                 |  |
| Slice Utilization Ratio Del | ta : 5               |  |
|                             |                      |  |
|                             |                      |  |
|                             |                      |  |
|                             |                      |  |
|                             |                      |  |

| *                 | HDL Compilation      |                | *                 |        |     |
|-------------------|----------------------|----------------|-------------------|--------|-----|
|                   |                      |                |                   |        |     |
|                   |                      |                |                   |        |     |
| Compiling         | vhdl                 | file           | "C:/Doct          | uments | and |
| Settings/esra/Des | ktop/ESRA/fifoctrl_  | cc_v2.vhd"     | in Library work   | ,<br>  |     |
| Architecture fifo | ctlr_cc_v2_hdl of En | tity fifoctlr_ | _cc_v2 is up to c | late.  |     |
|                   |                      |                |                   |        |     |

\_\_\_\_\_

\*

\_\_\_\_\_

Design Hierarchy Analysis

\*

\_\_\_\_\_

\_\_\_\_\_

\_\_\_\_\_

Analyzing hierarchy for entity <fifoctlr\_cc\_v2> in library <work> (architecture <fifoctlr\_cc\_v2\_hdl>).

|                                                                                                    | ==         |                                                                                                    |                                                                                                    |       |        |               |          |       |
|----------------------------------------------------------------------------------------------------|------------|----------------------------------------------------------------------------------------------------|----------------------------------------------------------------------------------------------------|-------|--------|---------------|----------|-------|
| *                                                                                                    | HDL        | Analysis                                                                                                    |                                                                                                    | *     |        |               |          |       |
|                                                                                                    | ==         |                                                                                                    |                                                                                                    |       |        |               |          |       |
| Analyzing                                                                                                    | Entity     | <fifoctlr_cc_< td=""><td>v2&gt; in</td><td>libı</td><td>ary</td><td><work></work></td><td>(Archite</td><td>cture</td></fifoctlr_cc_<> | v2> in                                                                                                | libı  | ary    | <work></work> | (Archite | cture |
| <fifoctlr_cc_< td=""><td>v2_hdl&gt;).</td><td></td><td></td><td></td><td></td><td></td><td></td><td></td></fifoctlr_cc_<>                                                                  | v2_hdl>).  |                                                                                                    |                                                                                                    |       |        |               |          |       |
| WARNING:2                                                                                                    | Xst:2211   | -                                                                                                    |                                                                                                    | "(    | C:/Doo | cuments       |          | and   |
| Settings/esra/                                                                                                    | Desktop/E  | SRA/fifoctrl_                                                                                                    | cc_v2.vhd"                                                                                            | line  | 111:   | Instantiating | black    | box   |
| module <bu< td=""><td>FGP&gt;.</td><td></td><td></td><td></td><td></td><td></td><td></td><td></td></bu<>                                                                                   | FGP>.      |                                                                                                    |                                                                                                    |       |        |               |          |       |
| WARNING:                                                                                                    | Xst:753    | -                                                                                                    |                                                                                                    | "(    | C:/Doc | cuments       |          | and   |
| Settings/esra/                                                                                                    | Desktop/E  | SRA/fifoctrl_                                                                                                    | cc_v2.vhd"                                                                                            | line  | 120:   | Unconnected   | output   | port  |
| 'DOB' of com                                                                                                    | ponent 'R  | AMB16_S36_                                                                                                    | S36'.                                                                                                 |       |        |               |          |       |
| WARNING:                                                                                                    | Xst:753    | -                                                                                                    |                                                                                                    | "(    | C:/Doc | cuments       |          | and   |
| Settings/esra/                                                                                                    | Desktop/E  | SRA/fifoctrl_                                                                                                    | cc_v2.vhd"                                                                                            | line  | 120:   | Unconnected   | output   | port  |
| 'DOPB' of co                                                                                                    | mponent 'H | RAMB16_S36                                                                                                    | _\$36'.                                                                                               |       |        |               |          |       |
| WARNING:2                                                                                                    | Xst:2211   |                                                                                                    |                                                                                                    | "(    | C:/Do  | cuments       |          | and   |
| Settings/esra/                                                                                                    | Desktop/E  | SRA/fifoctrl_                                                                                                    | cc_v2.vhd"                                                                                            | line  | 120:   | Instantiating | black    | box   |
| module <ra< td=""><td>MB16_S36</td><td>5_S36&gt;.</td><td></td><td></td><td></td><td></td><td></td><td></td></ra<>                                                                         | MB16_S36   | 5_S36>.                                                                                                    |                                                                                                    |       |        |               |          |       |
| Entity <fifoct< td=""><td>tlr_cc_v2&gt;</td><td>analyzed. Uni</td><td>t <fifoctlr_c< td=""><td>cc_v2</td><td>&gt; gene</td><td>erated.</td><td></td><td></td></fifoctlr_c<></td></fifoct<> | tlr_cc_v2> | analyzed. Uni                                                                                                    | t <fifoctlr_c< td=""><td>cc_v2</td><td>&gt; gene</td><td>erated.</td><td></td><td></td></fifoctlr_c<> | cc_v2 | > gene | erated.       |          |       |
|                                                                                                    |            |                                                                                                    |                                                                                                    |       |        |               |          |       |

|   |               | <br> | =================== |
|---|---------------|------|---------------------|
|   |               |      |                     |
| * | HDL Synthesis | *    |                     |
|   |               |      |                     |

Performing bidirectional port resolution...

Synthesizing Unit <fifoctlr\_cc\_v2>.

Related source file is "C:/Documents and Settings/esra/Desktop/ESRA/fifoctrl\_cc\_v2.vhd". Found 1-bit register for signal <empty>. Found 1-bit xor2 for signal <fcnt\_allow>. Found 9-bit updown counter for signal <fcounter>. Found 1-bit register for signal <full>. Found 9-bit up counter for signal <read\_addr>. Found 1-bit register for signal <read\_allow>. Found 9-bit up counter for signal <write\_addr>. Found 1-bit register for signal <write\_allow>. Summary: inferred 3 Counter(s). inferred 4 D-type flip-flop(s).

Unit <fifoctlr\_cc\_v2> synthesized.

Macro Statistics# Counters: 39-bit up counter: 29-bit updown counter: 1# Registers: 41-bit register: 4# Xors: 11-bit xor2: 1

\_\_\_\_\_

HDL Synthesis Report

\_\_\_\_\_\_\_\_\_

Loading device for application Rf\_Device from file '2v40.nph' in environment C:\Xilinx91i.

\_\_\_\_\_

Advanced HDL Synthesis Report

| Macro Statistics     |     |
|----------------------|-----|
| # Counters           | : 3 |
| 9-bit up counter     | : 2 |
| 9-bit updown counter | : 1 |
| # Registers          | : 4 |
| Flip-Flops           | : 4 |
| # Xors               | : 1 |
| 1-bit xor2           | : 1 |

Optimizing unit <fifoctlr\_cc\_v2> ...

Mapping all equations...

Building and optimizing final netlist ...

Found area constraint ratio of 100 (+ 5) on block fifoctlr\_cc\_v2, actual ratio is 8.

Final Macro Processing ...

| ==========       |                            |
|------------------|----------------------------|
| Final Register R | eport                      |
|                  |                            |
| Macro Statistics |                            |
| # Registers      | : 31                       |
| Flip-Flops       | : 31                       |
|                  |                            |
|                  |                            |
|                  |                            |
|                  |                            |
|                  |                            |
| ==========       |                            |
| *                | Partition Report *         |
|                  |                            |
| =============    |                            |
|                  |                            |
| Partition Implen | nentation Status           |
|                  |                            |
|                  |                            |
| No Partitions v  | vere found in this design. |
|                  |                            |
|                  |                            |
|                  |                            |
|                  |                            |
|                  |                            |
| *                | Final Report *             |
|                  |                            |

Final Results

=

| RTL Top Level Output File  | Name : fifoctlr_cc_v2.ng |
|----------------------------|--------------------------|
| Top Level Output File Name | e : fifoctlr_cc_v2       |
| Output Format              | : NGC                    |
| Optimization Goal          | : Speed                  |
| Keep Hierarchy             | : NO                     |

\_\_\_\_\_

\_\_\_\_\_

Design Statistics

# IOs : 82

Cell Usage :

| # B] | ELS             | : 89  |
|------|-----------------|-------|
| #    | GND             | : 1   |
| #    | INV             | : 2   |
| #    | LUTI            | : 16  |
| #    | LUT2            | : 10  |
| #    | LUT2_L          | : 2   |
| #    | LUT4            | : 6   |
| #    | LUT4_D          | : 1   |
| #    | LUT4_L          | : 1   |
| #    | MUXCY           | : 24  |
| #    | VCC             | : 1   |
| #    | XORCY           | : 25  |
| # Fl | ipFlops/Latches | : 31  |
| #    | FDC             | : 2   |
| #    | FDCE            | : 27  |
| #    | FDP             | : 2   |
| # R. | AMS             | : 1   |
| #    | RAMB16_S36_S36  | 5 : 1 |
| # C  | lock Buffers    | : 1   |
| #    | BUFGP           | : 1   |
| # IC | ) Buffers       | : 81  |

# IBUF : 39

# OBUF : 42

\_\_\_\_\_

Device utilization summary:

-----

Selected Device : 2v40fg256-6

| Number of Slices:           | 21 | out of 25 | 56 8 | %   |
|-----------------------------|----|-----------|------|-----|
| Number of Slice Flip Flops: |    | 31 out of | 512  | 6%  |
| Number of 4 input LUTs:     |    | 38 out of | 512  | 7%  |
| Number of IOs:              | 82 |           |      |     |
| Number of bonded IOBs:      |    | 82 out of | 88   | 93% |
| Number of BRAMs:            |    | 1 out of  | 4 2  | .5% |
| Number of GCLKs:            |    | 1 out of  | 16   | 6%  |

-----

Partition Resource Summary:

-----

\_\_\_\_\_

No Partitions were found in this design.

\_\_\_\_\_

TIMING REPORT

NOTE: THESE TIMING NUMBERS ARE ONLY A SYNTHESIS ESTIMATE.

FOR ACCURATE TIMING INFORMATION PLEASE REFER TO THE TRACE REPORT

#### GENERATED AFTER PLACE-and-ROUTE.

| Clock Information: |             |                    |
|--------------------|-------------|--------------------|
|                    |             |                    |
|                    | +           | +                  |
| Clock Signal       | Clock buffe | er(FF name)   Load |
|                    | +           | +                  |
| clock_in           | BUFGP       | 32                 |
|                    | +           | +                  |

Asynchronous Control Signals Information:

|                | +             |     | -++  |
|----------------|---------------|-----|------|
| Control Signal | Buffer(FF nat | me) | Load |
|                | +             |     | -++  |
| fifo_gsr_in    | IBUF          | 31  |      |
|                |               |     | -++  |

Timing Summary:

-----

Speed Grade: -6

Minimum period: 3.389ns (Maximum Frequency: 295.072MHz) Minimum input arrival time before clock: 1.900ns Maximum output required time after clock: 4.745ns

Maximum combinational path delay: No path found

Timing Detail:

-----

==============

All values displayed in nanoseconds (ns)

Timing constraint: Default period analysis for Clock 'clock\_in'

| Clock period: 3   | .389ns (f   | requenc   | y: 295.  | 072MHz)      |             |                       |
|-------------------|-------------|-----------|----------|--------------|-------------|-----------------------|
| Total number o    | f paths / o | destinat  | ion por  | ts: 321 / 78 |             |                       |
| Delay:            | 3.389ns (1  | Levels o  | of Logic | c = 10)      |             |                       |
| Source:           | read_allo   | w (FF)    |          |              |             |                       |
| Destination:      | fcounter    | r_8 (FF)  | )        |              |             |                       |
| Source Clock:     | clock_      | in rising | 2        |              |             |                       |
| Destination Clo   | ock: clock  | _in risi  | ng       |              |             |                       |
| Data Path: read   | allow to    | fcount    | er_8     |              |             |                       |
|                   | Gate        | Net       | _        |              |             |                       |
| Cell:in->out      | fanout      | Delay     | Delay    | Logical N    | Jame (Net   | Name)                 |
| FDC:C->Q          | 23          | 0.449     | 0.947    | read_allov   | w (read_all | ow)                   |
| LUT2:I1->0        | 1           | 0.347     | 0.000    | Mcount_fe    | counter_lu  | t<0> (N6)             |
| MUXCY:S->         | O           |           | 1        | 0.235        | 0.000       | Mcount_fcounter_cy<0> |
| Mcount_fcount     | er_cy<0>    | )         |          |              |             |                       |
| MUXCY:CI-         | >0          |           | 1        | 0.042        | 0.000       | Mcount_fcounter_cy<1> |
| Mcount_fcount     | er_cy<1>    | •)        |          |              |             |                       |
| MUXCY:CI-         | >0          |           | 1        | 0.042        | 0.000       | Mcount_fcounter_cy<2> |
| Mcount_fcount     | er_cy<2>    | )         |          |              |             |                       |
| MUXCY:CI-         | >0          |           | 1        | 0.042        | 0.000       | Mcount_fcounter_cy<3> |
| Mcount_fcount     | er_cy<3>    | )         |          |              |             |                       |
| MUXCY:CI-         | >0          |           | 1        | 0.042        | 0.000       | Mcount_fcounter_cy<4> |
| (Mcount_fcount    | er_cy<4>    | )         |          |              |             |                       |
| MUXCY:CI-         | >0          |           | 1        | 0.042        | 0.000       | Mcount_fcounter_cy<5> |
| (Mcount_fcount    | er_cy<5>    | )         |          |              |             |                       |
| MUXCY:CI-         | >0          |           | 1        | 0.042        | 0.000       | Mcount_fcounter_cy<6> |
| (Mcount_fcounted) | er_cy<6>    | )         |          |              |             |                       |
| MUXCY:CI-         | >0          |           | 0        | 0.042        | 0.000       | Mcount_fcounter_cy<7> |
| (Mcount_fcounted) | er_cy<7>    | )         |          |              |             |                       |
| XORCY:CI->        | >0          | 1 0.82    | 4 0.00   | 0 Mcount     | _fcounter_  | xor<8> (Result<8>)    |
| FDCE:D            | 0           | .293      | fcou     | inter_8      |             |                       |
|                   |             |           |          |              |             |                       |

Total

3.389ns (2.442ns logic, 0.947ns route)

(72.1% logic, 27.9% route)

Timing constraint: Default OFFSET IN BEFORE for Clock 'clock\_in'

Total number of paths / destination ports: 38 / 38

.....

Offset:1.900ns (Levels of Logic = 2)Source:write\_enable\_in (PAD)Destination:write\_allow (FF)Destination Clock: clock\_in rising

Data Path: write\_enable\_in to write\_allow

Gate Net

Cell:in->out fanout Delay Delay Logical Name (Net Name)

-----

| IBUF:I->O  | 1 | 0.653 | 0.607 write_enable_in_IBUF (write_enable_in_IBUF) |
|------------|---|-------|---------------------------------------------------|
| LUT4:I0->O | 1 | 0.347 | 0.000 write_allow_and00001 (write_allow_and0000)  |
| FDC:D      | 0 | .293  | write_allow                                       |

-----

Total

1.900ns (1.293ns logic, 0.607ns route) (68.0% logic, 32.0% route)

Timing constraint: Default OFFSET OUT AFTER for Clock 'clock\_in'

Total number of paths / destination ports: 42 / 42

\_\_\_\_\_

Offset: 4.745ns (Levels of Logic = 1)

Source: fcounter\_8 (FF)

Destination: fifocount\_out<3>(PAD)

Source Clock: clock\_in rising

Data Path: fcounter\_8 to fifocount\_out<3>

Gate Net

Cell:in->out fanout Delay Delay Logical Name (Net Name)

FDCE:C->Q40.4490.552fcounter\_8 (fcounter\_8)OBUF:I->O3.743fifocount\_out\_3\_OBUF (fifocount\_out<3>)

Total 4.745ns (4.192ns logic, 0.552ns route) (88.4% logic, 11.6% route)

\_\_\_\_\_

CPU: 9.99 / 11.47 s | Elapsed : 10.00 / 11.00 s

-->

Total memory usage is 136208 kilobytes

Number of errors : 0 ( 0 filtered) Number of warnings : 4 ( 0 filtered) Number of infos : 0 ( 0 filtered)

# Xilinx sythesize tool created the following design. Top level block diagram.

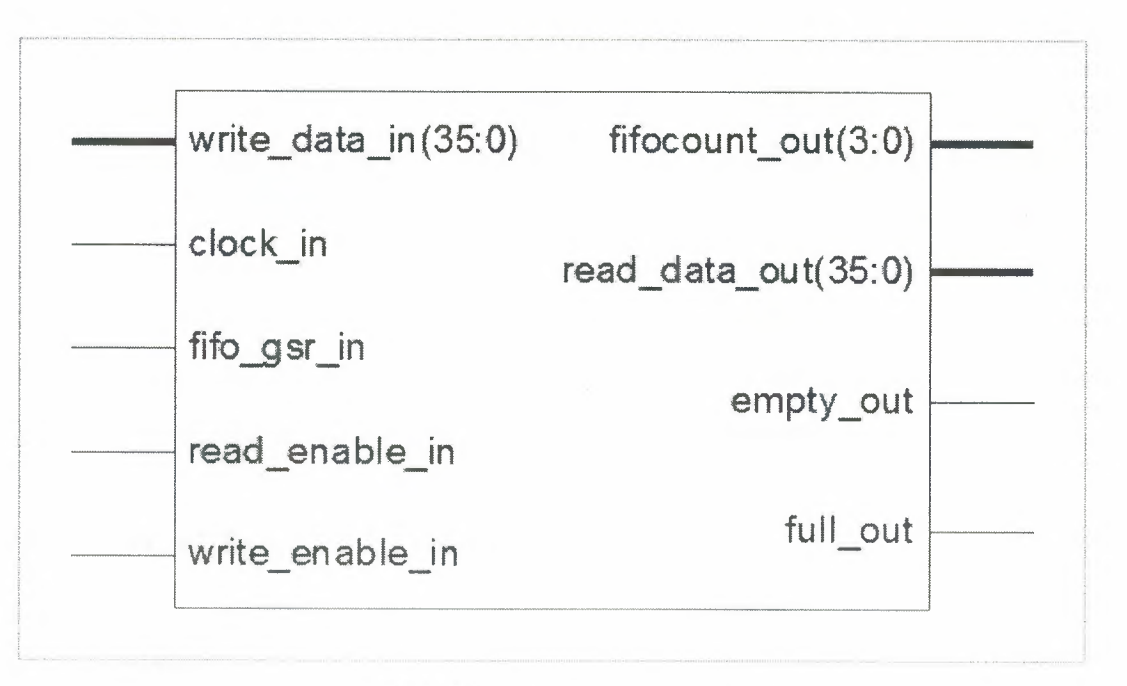

 Table 3.9
 Top Level Block Diagram

Detailed block diagram.

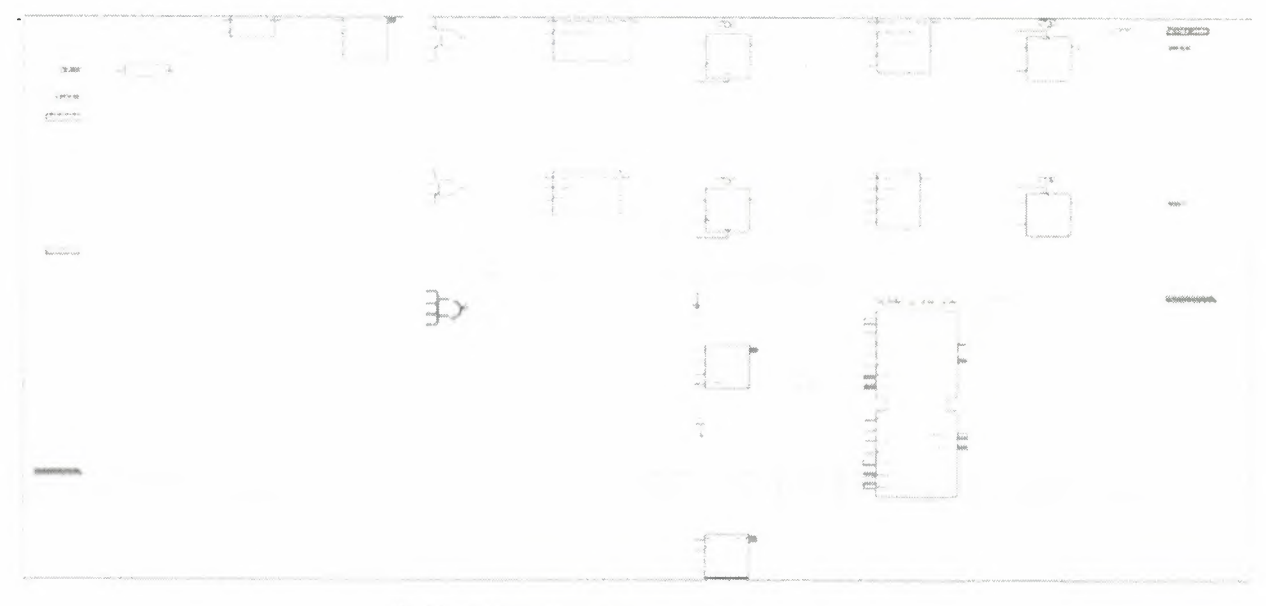

Table 3.10 Detailed Block Diagram

### 2.3.6. Design Simulation

### 2.3.6.1. Verifying Functionality Using Behavioral Simulation

Create a test bench waveform containing input stimulus you can use to verify the functionality of the fifo. The test bench waveform is a graphical view of a test bench.

Create the test bench waveform as follows:

1. Select the **fifoctrl\_cc\_v2** HDL file in the Sources window.

2. Create a new test bench source by selecting **Project**  $\rightarrow$  **New Source**.

3. In the New Source Wizard, select **Test Bench WaveForm** as the source type, and type

Fifoctrl\_cc\_v2\_tb in the File Name field.

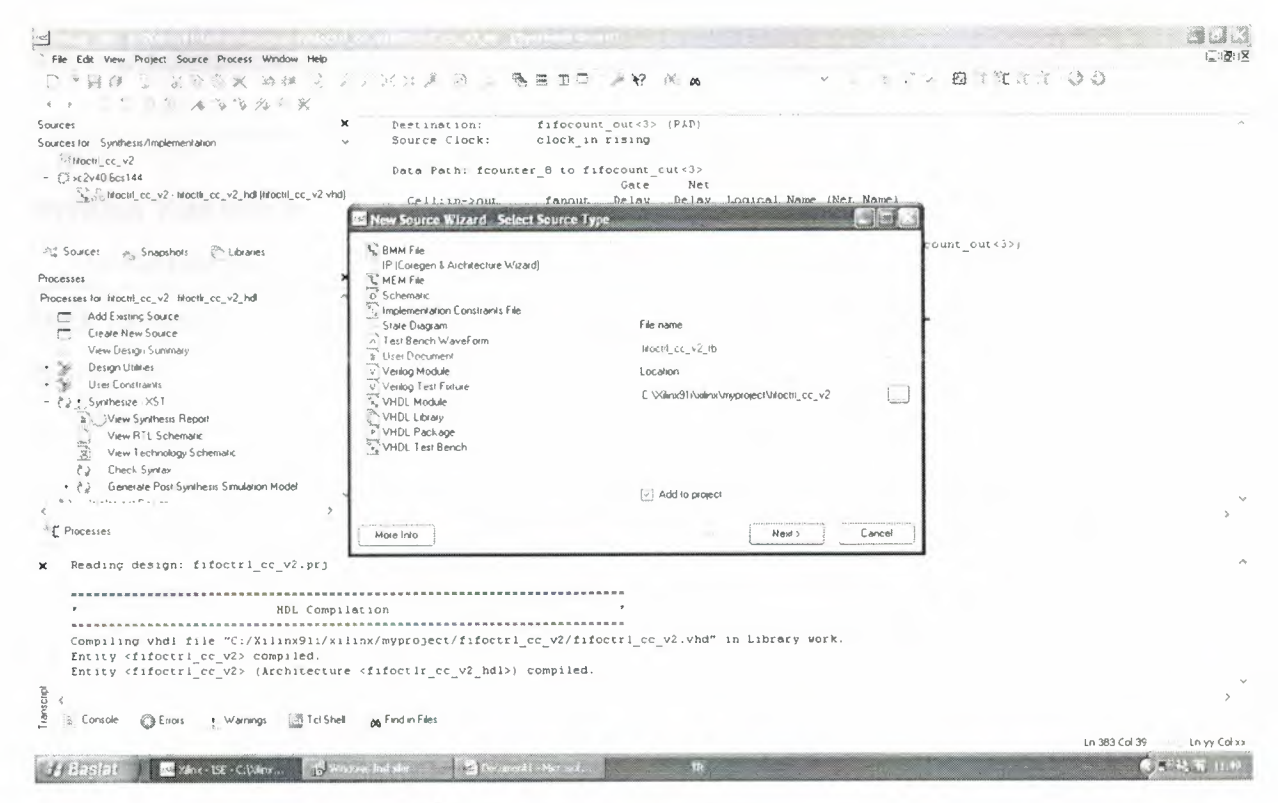

Figure 3.11 Create Test Bench

4. Click Next.

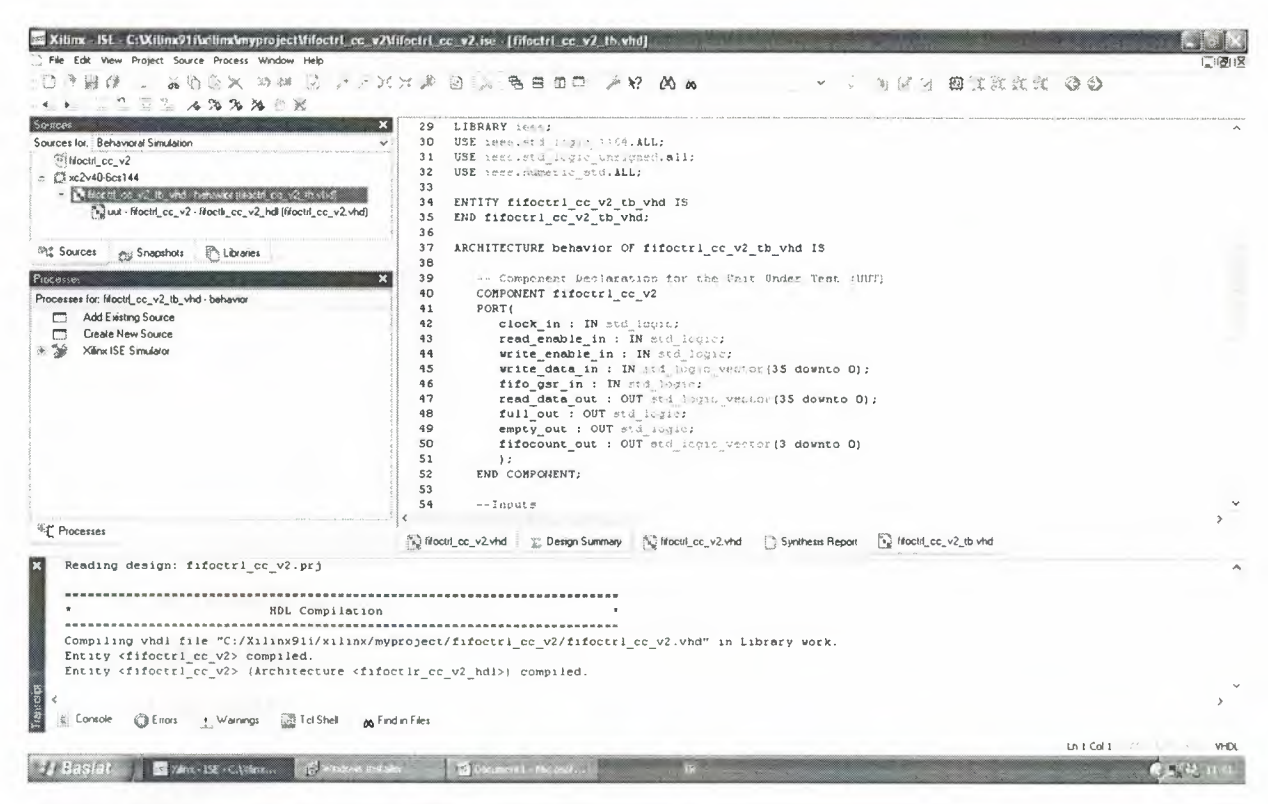

Figure 3.12 Created Test bench

#### Writing Test Bench

In the test bench generated 160 MHz. I wrote in the data in to the FIFO and read it back to verify data can be written and read correctly. The simulation result is shown below.

-----

-- Company:

-- Engineer:

- ---
- -- Create Date: 14:48:16 03/27/2008
- -- Design Name: fifoctlr\_cc\_v2
- -- Module Name: C:/Xilinx91i/xilinx/ESRA/fifoctrl\_cc\_v2/fifoctrl\_cc\_v2\_tb.vhd
- -- Project Name: fifoctrl\_cc\_v2

-- Target Device:

- -- Tool versions:
- -- Description:

-- VHDL Test Bench Created by ISE for module: fifoctlr\_cc\_v2

-- Dependencies:

-- Revision:

-- Revision 0.01 - File Created

-- Additional Comments:

--

-- Notes:

-- This testbench has been automatically generated using types std\_logic and

-- std\_logic\_vector for the ports of the unit under test. Xilinx recommends

-- that these types always be used for the top-level I/O of a design in order

-- to guarantee that the testbench will bind correctly to the post-implementation

-- simulation model.

\_\_\_\_\_

#### LIBRARY ieee;

USE ieee.std\_logic\_1164.ALL;

USE ieee.std\_logic\_unsigned.all;

USE ieee.numeric\_std.ALL;

ENTITY fifoctrl\_cc\_v2\_tb\_vhd IS END fifoctrl\_cc\_v2\_tb\_vhd;

ARCHITECTURE behavior OF fifoctrl\_cc\_v2\_tb\_vhd IS

-- Component Declaration for the Unit Under Test (UUT) COMPONENT fifoctlr\_cc\_v2 PORT(

> clock\_in : IN std\_logic; read\_enable\_in : IN std\_logic; write\_enable\_in : IN std\_logic; write\_data\_in : IN std\_logic\_vector(35 downto 0); fifo\_gsr\_in : IN std\_logic; read\_data\_out : OUT std\_logic\_vector(35 downto 0); full\_out : OUT std\_logic;

empty\_out : OUT std\_logic;

fifocount\_out : OUT std\_logic\_vector(3 downto 0)

);

#### END COMPONENT;

#### --Inputs

SIGNAL clock\_in : std\_logic := '0'; SIGNAL read\_enable\_in : std\_logic := '0'; SIGNAL write\_enable\_in : std\_logic := '0'; SIGNAL fifo\_gsr\_in : std\_logic := '0'; SIGNAL write\_data\_in : std\_logic\_vector(35 downto 0) := (others=>'0');

--Outputs

SIGNAL read\_data\_out : std\_logic\_vector(35 downto 0);

SIGNAL full\_out : std\_logic;

SIGNAL empty\_out : std\_logic;

SIGNAL fifocount\_out : std\_logic\_vector(3 downto 0);

BEGIN

);

clock\_in <= not clock\_in after 6 ns;</pre>

tb : PROCESS BEGIN

-- Wait 100 ns for global reset to finish

wait for 100 ns;

write\_enable\_in <= transport '1';</pre>

write\_data\_in

fifo\_gsr\_in <= transport '0';

```
WAIT FOR 12 ns; -- Time=240 ns
```

<=

transport

transport

transport

-- -----

|              | WAIT FOR 12 ns; Time=280 ns                 |                 |           |
|--------------|---------------------------------------------|-----------------|-----------|
|              | write_data_in                               | <=              | transport |
| std_logic_ve | ctor'("000000000000000000000000000000000000 | )0000000010");2 |           |
|              | WAIT FOR 12 ns; Time=320 ns                 |                 |           |
|              | write_data_in                               | <=              | transport |
|              |                                             |                 |           |

<=

<=

-- -----

WAIT FOR 12 ns; -- Time=360 ns

write\_data\_in

WAIT FOR 12 ns;

WAIT FOR 12 IIS,

WAIT FOR 12 ns; -- Time=960 ns read\_enable\_in <= transport '1';

write\_enable\_in <= transport '0';</pre>

write\_data\_in

std\_logic\_vector'("000000000000000000000000000000010011"); --13

- -----

wait; -- will wait forever

#### END PROCESS;

#### END;

5. The Associated Source page shows that you are associating the test bench waveform with the source file fifoctrl\_cc\_v2. Click **Next**.

6. The Summary page shows that the source will be added to the project, and it displays the source directory, type and name. Click Finish.Generate the clock and give inputs.

| utcet X                                                                                                    | 81          |                                                           |                     |                      |
|----------------------------------------------------------------------------------------------------|-------------|-----------------------------------------------------------|---------------------|----------------------|
| urces for Behavioral Simulation V                                                                                                    | 82          | clock_in <= not clock_in after 6 ns;                      |                     |                      |
| (3) NOCH CC_V2                                                                                                    | 83          |                                                           |                     |                      |
| 13 x 2 x 40 6 cs 1 4 4                                                                                                    | 84          | tb : FROCESS                                              |                     |                      |
| <ul> <li>"k" htoctil_cc_v2_tb_vhd- behavior (htoctil_cc_v2_tb_vhd)</li> </ul>                                                                  | 86          | BEGIN                                                     |                     |                      |
| "hig uut   fitacirl_cc_v2 - Wactli_cc_v2_hdl (Iroctrl_cc_v2 vhd)                                                                               | 87          | Date of the start serves to farmer.                       |                     |                      |
|                                                                                                    | 88          | wait for 100 per                                          |                     |                      |
| Country Bar                                                                                                    | 89          | write enable in <= transport '1':                         |                     |                      |
| Source: 22 Shapshols 11 Libraries                                                                                                    | 90          | write data in <= transport                                |                     | 1.1                  |
| catiles X                                                                                                    | 91          | fifo gsr in <= transport '0';                             |                     |                      |
| researcher Manual an 22 db adad babarra                                                                                                    | 92          |                                                           |                     |                      |
| Cestes to inochi_cc_v2_tb_vnd - benavior                                                                                                    | 93          | WAIT FOR 12 ns; Timesido nm                               |                     |                      |
| Add Existing Source                                                                                                    | 94          | write_data_in <= transport =: ' '(                        |                     | 12 5                 |
| Lieale New Source                                                                                                    | 95          |                                                           |                     |                      |
| Xulino 15E Simulator                                                                                                    | 96          |                                                           |                     |                      |
|                                                                                                    | 97          | WAIT FOP 12 ns; - TimerCSC he                             |                     |                      |
|                                                                                                    | 98          | write_data_in <= transport == : '(                        |                     | ) :                  |
|                                                                                                    | 99          | WAIT FOR 12 hg; limero. 4 hg                              |                     |                      |
|                                                                                                    | 100         | write_data_in <= transport grades to the term (           |                     | ) 7                  |
|                                                                                                    | 101         |                                                           |                     |                      |
|                                                                                                    | 102         | WALL FOR 12 BS: - 110070 FO RE                            |                     |                      |
|                                                                                                    | 103         | stite_data_in <= transport                                |                     | 1 2 4                |
|                                                                                                    | 105         | WAIT FOD 12 net                                           |                     |                      |
|                                                                                                    | 105         | WALL FOR 12 HS.                                           |                     |                      |
|                                                                                                    | < 100       |                                                           |                     |                      |
| Processes                                                                                                    | 53.         |                                                           | 55                  | -                    |
|                                                                                                    | Teochi      | cc_v2 vhdDesign Summary Inoctrl_cc_v2 vhdSynthesis Report | hloch[_cc_v2_tb vhd | htoctrl_cc_v2_tb vhd |
| Reading design: fifoctrl cc v2.prj                                                                                                    |             |                                                           |                     |                      |
|                                                                                                    |             |                                                           |                     |                      |
| ***************************************                                                                                                    |             | ********                                                  |                     |                      |
| * HDL Compilation                                                                                                    |             | *                                                         |                     |                      |
| ***************************************                                                                                                    |             |                                                           |                     |                      |
| Compiling vhdl file "C:/Xilinx91i/xilinx/my                                                                                                    | /project/f  | ifoctrl_cc_v2/fifoctrl_cc_v2.vhd" in Library work.        |                     |                      |
| Entity <fifoctr1_cc_v2> compiled.</fifoctr1_cc_v2>                                                                                             |             |                                                           |                     |                      |
| Entity <fifoctr1_cc_v2> (Architecture <fifo< td=""><td>octir_cc_v</td><td>2_hdl&gt;) compiled,</td><td></td><td></td></fifo<></fifoctr1_cc_v2> | octir_cc_v  | 2_hdl>) compiled,                                         |                     |                      |
|                                                                                                    |             |                                                           |                     |                      |
|                                                                                                    |             |                                                           |                     |                      |
| E Console M Funer . Manmon M Lai Chall                                                                                                    | nd in Files |                                                           |                     |                      |
| a control gartings and it offer AF                                                                                                    |             |                                                           |                     |                      |

Figure 3.13 Generate The Clock

7. In the Sources window, select the **Behavioral Simulation** view to see that the test bench waveform file is automatically added to your project.

| Sources for:       | Synthesis/Implementation                                                         | 1      |
|--------------------|----------------------------------------------------------------------------------|--------|
| tutori             | Synthesis/Implementation                                                         |        |
| E Scas             | Behavioral Simulation                                                            |        |
| IU. A              | Post-Route Simulation                                                            |        |
| W. M               | Post-Route Simulation                                                            |        |
| no c               | 448                                                                              | 00.000 |
| _ <u></u> C        | n na san ar san an san an san an san an san an san an san an san an san an san s |        |
| L <sup>n</sup> old | •••                                                                              |        |

Figure 3.14 Behavior Simulation Selection

8. Close the test bench waveform.

# 2.3.7. Simulating Design Functionality

Verify that the fifo design functions as you expect by performing behavior simulation as follows:

1. Verify that Behavioral Simulation and fifoctrl\_cc\_v2\_tb are selected in the Sources window.

2. In the Processes tab, click the "+" to expand the Xilinx ISE Simulator process and double-click the Simulate Behavioral Model process.

The ISE Simulator opens and runs the simulation to the end of the test bench.

3. To view my simulation results, select the Simulation tab and zoom in on the transitions.

The simulation waveform results will look like the following:

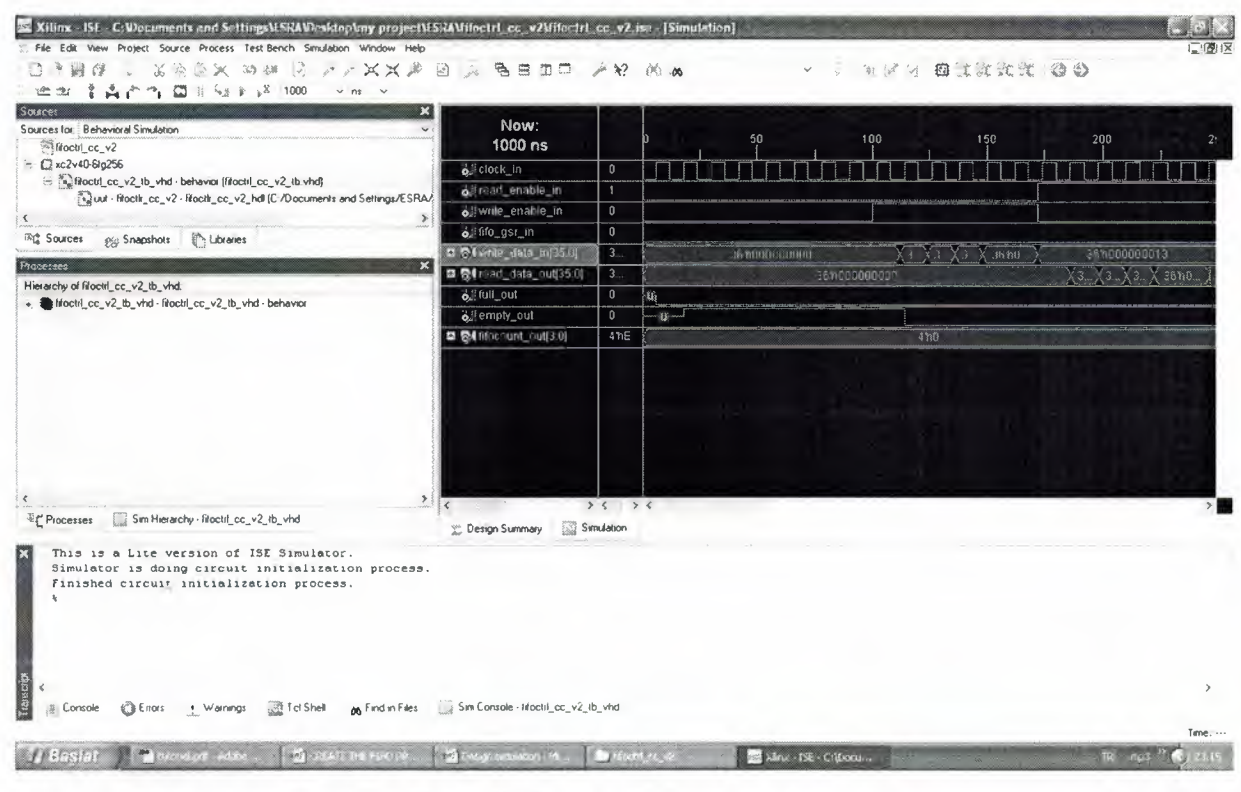

Figure 3.15 Simulation Results

4. Verify that the fifo is counting up and down as expected.

5. Close the simulation view. If you are prompted with the following message, "You have

an active simulation open. Are you sure you want to close it?", click Yes to continue.

I have now completed simulation of my design using the ISE Simulator.

# 2.3.8. Programming File Generation Report

Using the ISE tool the generate the programming file.

| The Edit Yow Project Starre Process Working Help                  | malecturseaunocht_ec_v//blocht_ec_vZ.en + [b                                                                                                    | Ingent Report)                                                                                                    | - 8 >    |
|-------------------------------------------------------------------|----------------------------------------------------------------------------------------------------|----------------------------------------------------------------------------------------------------|----------|
|                                                                   |                                                                                                    | And and a second second s | -1011    |
|                                                                   | APENA BENUT PROV                                                                                                    | A JY JE E BULLUUT GO                                                                                                    |          |
|                                                                   |                                                                                                    |                                                                                                    |          |
|                                                                   | Release 9.11 - Bitgen J.30                                                                                                    | The All makes received                                                                                                    |          |
| Sources for a synthesis/implementation                            | Loading device for application                                                                                                    | n Rf Device from file '2v40.nph' in environment                                                                                                    |          |
|                                                                   | C:\Xilinx91i.                                                                                                    | -                                                                                                    |          |
| Ling flocts_cc_v2 - Mocit_cc_v2_hdl (C:/Documents and Settings/ES | RA/Desk6                                                                                                    | , version 3.1, device xc2v40, package fg256, speed                                                                                                    |          |
| 1                                                                 | Opened constraints file fifore                                                                                                    | tir ce v2.pcf.                                                                                                    |          |
|                                                                   | ▶ anosa                                                                                                    |                                                                                                    | ~**      |
| 해출 Sources es Snapshots Character                                 | Wed Jun 04 14:45:19 2008                                                                                                    |                                                                                                    |          |
|                                                                   | C:\Xilinx911\bin\nt\bitgen.exe                                                                                                    | e -intstyle ise -w -g DebugBitstream:No -g Binary:no -g CRC:Enable                                                                                                    | -a (     |
| Processes for Rooth on v2. Flooth on v2 bill                      | norman and a second second secon |                                                                                                    |          |
| Add Existing Source                                               | Summary of Bitgen Options:                                                                                                    |                                                                                                    |          |
| Create New Source                                                 | Option Name   Curre                                                                                                    | ent Setting                                                                                                    |          |
| - 👷 View Design Summary                                           | +++++++                                                                                                    | +                                                                                                    |          |
| Design Utilities                                                  | Compress   (Not                                                                                                    | Specified) *                                                                                                    |          |
| User Constiants                                                   | Readback   (Not                                                                                                    | Specified)*                                                                                                    |          |
| - CALSSHRIPERCE-NS1                                               | ++                                                                                                    | *****                                                                                                    |          |
| - () (Generate Programming File                                   | CRC   Enabl                                                                                                    | le** I                                                                                                    |          |
| Programming File Generation Report                                | DebugBitstream   No**                                                                                                    |                                                                                                    |          |
| Generate PRQM, ACE, or JTAG File                                  | ++                                                                                                    | *****************                                                                                                    |          |
| Configure Device (MPACT)                                          | ConfigRate 477                                                                                                    | 1                                                                                                    |          |
|                                                                   | StartupClk   Cclk                                                                                                    | aa                                                                                                    |          |
|                                                                   | +                                                                                                    | +                                                                                                    |          |
|                                                                   | DCMShutdown   Dised                                                                                                    | ole**                                                                                                    |          |
|                                                                   | I DiseblaRandoan I Nott                                                                                                    | 1                                                                                                    |          |
| C Processes                                                       |                                                                                                    |                                                                                                    | •        |
|                                                                   | 📜 Design Summary 🗋 Bitgen Report 🛐                                                                                                    | [#actrl_cc_v2 vhd                                                                                                    |          |
| 1 Total time: 2 secs                                              |                                                                                                    |                                                                                                    |          |
|                                                                   |                                                                                                    |                                                                                                    | -        |
| Process "Generate Post-Place & Route Static                       | fiming" completed successfully                                                                                                    |                                                                                                    | -        |
| •                                                                 |                                                                                                    |                                                                                                    | ъĽ       |
| S Console Errors + Warnings Tot Shell on Finds                    | files                                                                                                    |                                                                                                    |          |
|                                                                   |                                                                                                    | 16.26 Col 17 16                                                                                                    | a Colve  |
| Ryist Alter Alter                                                 | Associate and a first second                                                                                                    | Un 25 C017 Un                                                                                                    | 77 CO X7 |
| Chisteri C Sunucu Dulunamiyor. NEW                                | PROJEM (Compatibi                                                                                                    | g adsig - Paint mp3 ** « 🕷                                                                                                    | 15:06    |
|                                                                   |                                                                                                    |                                                                                                    |          |

Figure 3.16 Generation Report

## 2.3.9. Programming the Device

Programming the Virtex-II FPGA.

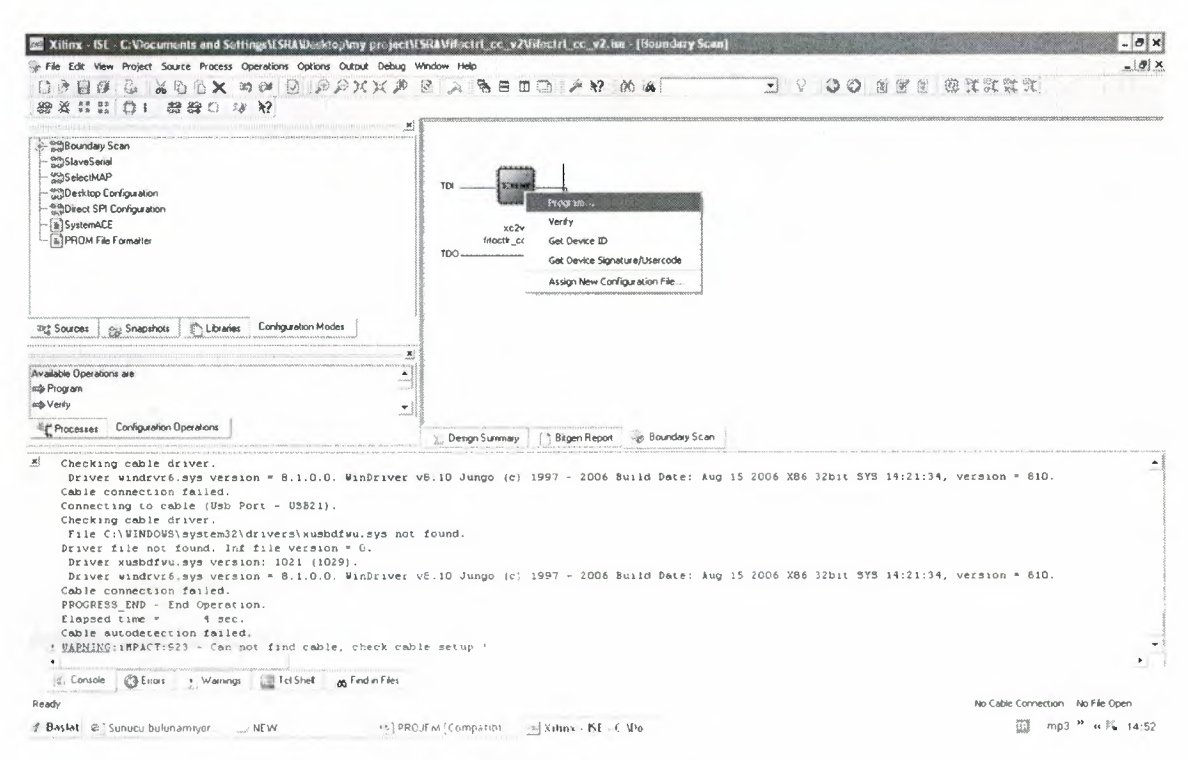

Figure 3.16 Programming Device

To program the device we just click the program.

# CONCLUSION

In this project, the 512\*36 FIFO is designed using VHDL language and the Xilinx ISE tools to program the Virtex-II FPGA. First, the requirements and specification is written define, the FIFO inputs and outputs are defined, the FIFO function is defined the VHDL code. Then the Xilinx ISE tools are used to complete the project.

The benefit that we gained by using a VHDL Xilinx is just to get rid of the hardware and bundle of cables and resistors, connections after all if only a single cable or a connection is missing or misplace the whole design can be easily destroyed and moreover its expensive and could be dangerous.

To sum up the programming in Xilinx has become so convinent that required results can be easily achieved with precise results.

# REFERENCES

- [1] M.Kadir Özakman, VHDL, Lecture Notes, "http://www.members.shaw.ca/kadirm"
- [2] Xilinx Software Manuals "www.xilinx.com"
- [3] Xilinx XAPP-258, Application Notes
- [4] Xilinx ISE Examples